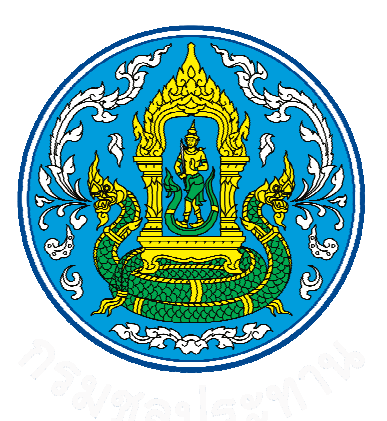

กรมชลประทาน

กระทรวงเกษตรและสหกรณ์

การจัดทำราคากลางงานซื้อ

โดย Microsoft excel

\*\*\*\*\*

ฝ่ายวิศวกรรม โครงการชลประทานเลย สำนักชลประทานที่ 5

| การจัดทำราคากลางงานจัดซื้อ | ) |
|----------------------------|---|
| ด้วย Microsoft Excel       |   |

# สารบัญ

|         |                                              | หนา |
|---------|----------------------------------------------|-----|
| บทนำ    |                                              |     |
| บทที่ 1 | องค์ประกอบภายในตัว software                  | 1   |
|         | 1.1 การกรอกข้อมูลเบื้องต้น                   | 1   |
|         | 1.2 การกรอกข้อมูลราคาวัสดุ                   | 1   |
|         | 1.3 ตารางแผนจัดจ้าง                          | 2   |
|         | 1.4 ตารางแผนจัดซื้อ                          | 2   |
|         | 1.5 ราคากลางในการจัดซื้อ                     | 3   |
|         | 1.6 ตารางแยกวัสดุ                            | 3   |
|         | 1.7 ตารางค่าขนส่ง                            | 4   |
| บทที่ 2 | การใช้งาน software                           | 5   |
| บทที่ 3 | การนำไปใช้งาน                                | 10  |
|         | 3.1 แผนจัดซื้อท้องถิ่น ในรูปแบบการใช้งานจริง | 10  |
|         | 3.2 ราคากลาง ในรูปแบบการใช้งานจริง           | 10  |
|         | 3.3 ตารางแยกวัสดุ (Material List)            | 11  |

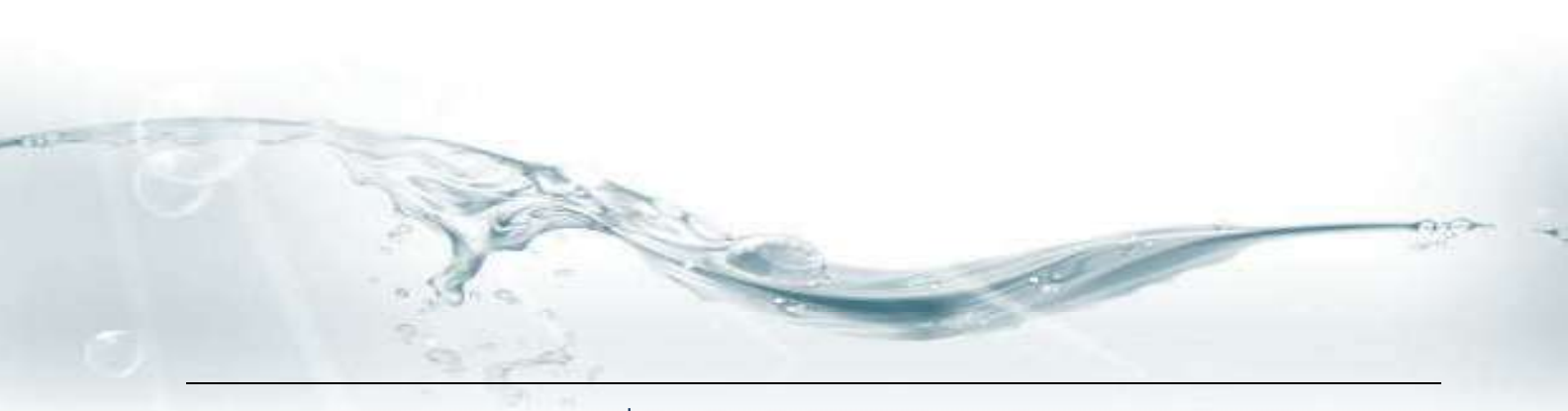

#### บทนำ

ในกระบวนการจัดหาวัสดุ เพื่อนำมาใช้ดำเนินการก่อสร้าง ปรับปรุง ซ่อมแซม งานชลประทานใน พื้นที่หรือโครงการต่าง ๆ สิ่งสำคัญประการหนึ่งที่เจ้าของหน่วยงานต้องคำนึงถึง ซึ่งก็คือ ราคากลางในการจัดหาแต่ละ ครั้ง บางครั้งเราพบว่าการคิดคำนวณด้วยมือ โดยการเปิดตารางและอ่านค่า ไม่ว่าจะเป็นราคาจากแหล่ง ราคาจาก สำนักงานพาณิชย์จังหวัด ค่าขนส่งต่างๆตามราคาน้ำมัน เมื่อนำมากรอกเพื่อใช้คิดราคาจัดซื้อ มักจะมีการตกหล่นหรือ คาดเคลื่อนจากความเป็นจริง ก่อให้เกิดความผิดพลาดในการบริหารงบประมาณ และถูกตรวจสอบจากหน่วยงาน ภายนอก

ฝ่ายวิศวกรรม โครงการชลประทานเลย จึงได้นำ soft ware มาประยุกต์ใช้ในการดำเนินการคิด ราคากลาง และจัดทำราคากลางในคราวเดียวกัน เพื่อความถูกต้อง รวดเร็ว และตรวจสอบได้ ซึ่ง soft ware ที่นำมา ประยุกต์ใช้ก็คือ Microsoft Excel นั่นเอง

> วศินภัทร ชลาชัย วิศวกรชลประทานชำนาญการ

## บทที่ 1 องค์ประกอบภายในตัว software

#### 1. sheet file

ใน file การคำนวณราคากลางงานจัดซื้อ ประกอบด้วย sheet งานต่าง ๆ ดังนี้

1.1 กรอกข้อมูล ใช้เป็นหน้าต่างสำหรับการป้อนข้อมูลเบื้องต้น

| California (           | 1074 ·                               |                                                                                                    | แกลสระจะก่อง      | nakaita (S   | (Wethorstow) | Horse # So | a)    |     |     |      |   |                                |    |      | Sciint MA |
|------------------------|--------------------------------------|----------------------------------------------------------------------------------------------------|-------------------|--------------|--------------|------------|-------|-----|-----|------|---|--------------------------------|----|------|-----------|
| A AN                   |                                      | P. Diebers<br>18 9 Marmal                                                                                      | 414_<br>          | 34           | Re 😻         | Aurical    | - A   |     | 100 | 10 m | Ą | E instately<br>⊒ der<br>L2 der | 27 | A    |           |
| 144                    | - C - F                              |                                                                                                    |                   |              |              |            |       |     |     |      |   |                                |    |      |           |
| A                      | 14                                   |                                                                                                    | 0                 |              | 1            | f          | 9     |     | 1   |      | - |                                |    | 1.1  | N         |
| an Agence              | Investigation                        | INCOME ANY ANY ANY ANY ANY ANY ANY ANY ANY ANY                                                                 | UNTU.             |              |              |            |       |     |     |      |   |                                |    |      |           |
| 3 T. Revive            | 274                                  | HER PROTECTION                                                                                                 | Gerundtweiste des | entranci     |              |            |       |     |     |      |   |                                |    |      |           |
| 3                      | drus                                 | HE                                                                                                    |                   |              |              |            |       |     |     |      |   |                                |    |      |           |
| 4                      | dure                                 | 101                                                                                                    |                   |              |              |            |       |     |     |      |   |                                |    |      |           |
| 8                      | Grade                                | -                                                                                                    |                   |              |              |            |       |     |     |      |   |                                |    |      |           |
|                        | rendula adles shuDopla               | 81                                                                                                    |                   | travites.    |              |            |       |     |     |      |   |                                |    |      |           |
| 7                      | tesensore shandar Gorfeau Bardura.   | -                                                                                                    |                   | finaire.     |              |            |       |     |     |      |   |                                |    |      |           |
| *                      | newering a field a factory fieldions | ं म                                                                                                    |                   | Floates.     |              |            |       |     |     |      |   |                                |    |      |           |
| and and a state of the | nutransorraitsDumber                 |                                                                                                    | 1,008,800,08      |              | saturninade  |            |       |     |     |      |   |                                |    |      |           |
| LD . Z. YMAY See       | 32)ml                                |                                                                                                    | acros             | anga a gukta | 6 /R         |            |       |     |     |      |   |                                |    |      |           |
| in strength            | avertian in                          |                                                                                                    |                   |              |              |            |       |     |     |      |   |                                |    |      |           |
| II (Anhan,             | watefail estecurifed                 | Abra.wd.1                                                                                                    |                   |              |              |            |       |     |     |      |   |                                |    |      |           |
| 25 stores              | wagepay reado                        | and the second second                                                                                          |                   |              |              |            |       |     |     |      |   |                                |    |      |           |
| 29 mint                | a aning layou                        | FUR PROVIDE                                                                                                    |                   |              |              |            |       |     |     |      |   |                                |    |      |           |
| Deat Of                | inday secondari                      | be willing 1                                                                                                   |                   |              |              |            |       |     |     |      |   |                                |    |      |           |
| 31                     |                                      |                                                                                                    |                   |              |              |            |       |     |     |      |   |                                |    |      |           |
| 38                     |                                      |                                                                                                    |                   |              |              |            |       |     |     |      |   |                                |    |      |           |
| 11                     |                                      |                                                                                                    |                   |              |              |            |       |     |     |      | _ |                                |    |      |           |
| 38                     |                                      |                                                                                                    |                   |              |              |            |       |     |     | 2    |   |                                |    |      |           |
| 16 C                   |                                      |                                                                                                    |                   |              |              |            |       |     |     |      |   |                                |    |      |           |
|                        |                                      | adiri di secolo di secolo di secolo di secolo di secolo di secolo di secolo di secolo di secolo di secolo di s | SCALE OF STREET   | 6.14Q        | unatustess.  |            | nuone | 9.) | -   | _    | _ | 0                              |    | en - | + set     |

### 1.2 ราคาวัสดุ ใช้เป็นหน้าต่างสำหรับการป้อนค่าราคาวัสดุเดือนนั้น ๆ

| 30       | hiseasta (± , X ≥ = = = = Proposition (N)<br>Notation = (2 + X ≥ = = = = = = = = = = = = = = = = = =                                                                                                    |        | Re 😹                                    | antitula.             | prof. Station<br>participal ( |     | 19 | 11 |    | E inter<br>Edite<br>2 Atri | NO.08 1 | gr.   | A .   |          |    |
|----------|----------------------------------------------------------------------------------------------------|--------|-----------------------------------------|-----------------------|-------------------------------|-----|----|----|----|----------------------------|---------|-------|-------|----------|----|
| . 103    | - · · · ·                                                                                                    | 1.1    |                                         |                       |                               |     |    |    | _  |                            | -       | -     | _     | -        | -  |
|          |                                                                                                    | 0      | - P -                                   | 6                     | 1                             | - 9 |    |    | 1. |                            | - NS    | - 0   | 1.0   | - C - C  | 1  |
|          | Line of the policy is a strategy of the policy of the policy of the poli |        |                                         |                       |                               |     |    |    |    |                            |         |       |       |          |    |
| COD.     | *                                                                                                    | -      | -                                       |                       |                               |     |    |    |    |                            |         |       |       |          |    |
| Robert . |                                                                                                    | 14.8   | 10000                                   |                       |                               |     |    |    |    |                            |         |       |       |          |    |
| 1        | an after a strategy of the second and a second second se                                                                                                    | 10.2   | (++++++++++++++++++++++++++++++++++++++ |                       |                               |     |    |    |    |                            |         |       |       |          |    |
|          | an effect of private set on the state of the set of the set of the set                                                                                                    | 46.7   | 1.140.00                                |                       |                               |     |    |    |    |                            |         |       |       |          |    |
| -        | an effective effective and the encount of the second second second second                                                                                                    | -      | 1.818-00                                |                       |                               |     |    |    |    |                            |         |       |       |          |    |
| -        | an along Alexandral to be an an and alexandral to be and                                                                                                    | 20.0   | 121218                                  |                       |                               |     |    |    |    |                            |         |       |       |          |    |
|          | an elisar of even of the rooman community with the rooman.                                                                                                    | 20     | 349.0                                   |                       |                               |     |    |    |    |                            |         |       |       |          |    |
| T        | an efficient of the second state of the second state of the second                                                                                                    | 10.0   | 200.00                                  |                       |                               |     |    |    |    |                            |         |       |       |          |    |
|          | sandadoriadi vlarnan sve () - 35 - 5                                                                                                    | 140    | \$34                                    |                       |                               |     |    |    |    |                            |         |       |       |          |    |
|          | สมหร้องมีอย่างมีประเทศ พระสาราราช สารัตสม                                                                                                    | Aria I | 10.02                                   |                       |                               |     |    |    |    |                            |         |       |       |          |    |
| 18       | Because where the shine had rear                                                                                                    | An     | L40                                     |                       |                               |     |    |    |    |                            |         |       |       |          |    |
| 16       | and appropriate the second state of a second state of the second state of the second s | uk.    | 148.92                                  |                       |                               |     |    |    |    |                            |         |       |       |          |    |
| 18       | and any fundamentary and an and an and an                                                                                                    | wile.  | 122.64                                  |                       |                               |     |    |    |    |                            |         |       |       |          |    |
| - 25-    | un Aprestanticate rest 435 per en 1 de                                                                                                    | 100    | 412.12                                  |                       |                               |     |    |    |    |                            |         |       |       |          |    |
| C.B.     | officientistes (e.g. over w. y. a.,                                                                                                    |        | 28,245.55                               |                       |                               |     |    |    |    |                            |         |       |       |          |    |
| 110      | Schedular Baher team wer, an anet we water                                                                                                    | 8.     |                                         |                       |                               |     |    |    |    |                            |         |       |       |          |    |
| 16       | calculates for the provent prosent on all and                                                                                                    | -81    | 34466.38                                |                       |                               |     |    |    |    |                            |         |       |       |          |    |
| 11       | adhahanahaha anas ay ay an ay an ay an                                                                                                    |        | DATENT                                  |                       |                               |     |    |    |    |                            |         |       |       |          |    |
| -18.     | odishe'm Pylin, incrementary in, in sa                                                                                                    | 184    | 12,12,20                                |                       |                               |     |    |    |    |                            |         |       |       |          |    |
| -18      | unfindarina, Prévénie (2010) erri (1) gan ini. (2) taj                                                                                                    | -10J   | 15,96.45                                |                       |                               |     |    |    |    |                            |         |       | 10-   |          |    |
|          | all have believe on which parties in an                                                                                                    | - AL   | Company and                             | and the second of the | 1000                          |     |    |    |    |                            | Della   |       | -     | - Common |    |
| 1000     | Low other to approximate the second second second second second second second second second second second second                                                                                                    | 1.000  | dictioners.                             |                       | 1.1.1.1.1.1.1                 |     |    |    |    |                            | SW13    | il.ee | n (-) |          | 14 |

### 1.3 แผนจัดจ้าง สำหรับการจัดทำแผนจัดจ้าง

| M Provinsi S.                                                                                                   | к с<br>-          | -       | *     | Stationen<br>Stationen<br>Stationen |                   | 44              | Re<br>State      | and a second              | 896.)(?). []<br> 3  <br> 5 | inta<br>Inta    |                                 | E manariala<br>E ana | 27 A |    |
|----------------------------------------------------------------------------------------------------|-------------------|---------|-------|-------------------------------------|-------------------|-----------------|------------------|---------------------------|----------------------------|-----------------|---------------------------------|----------------------|------|----|
| e e e                                                                                                    | 1                 | D       | 1     | 1                                   | 6                 |                 | 10               | - 0                       | ×.                         | 1.1             |                                 | W 0                  | 1.1  | :9 |
| และหม่างและมีมากเรื่องหรือการรู้และ<br>และสือ จากที่เอาเรื่องสรุณการ<br>ที่สาวนะ จนและสนามาร์ได้การกับเรื่อง สั | nene<br>Investiga | 0776    |       |                                     |                   |                 | uumbé<br>wanu il | ະ ບັນຈີວິເດ<br>ແຫ່ນັ້ນແຕ່ | duru III<br>pliveti le     | ermilars        | -                               |                      |      |    |
|                                                                                                    |                   |         | unhu: |                                     | eon.              | ( ene           |                  |                           | Kanan de l                 | ÷               | 4                               |                      |      |    |
| 110/05                                                                                                    | (this)            | (A)(E)  | 0.799 | 2806                                | Astern<br>Millern | ulet)<br>matute | Eorigen          | rere.<br>selse            | inga<br>Barwi              | et fil<br>ginta | 4476/94                         |                      |      |    |
| табина такала (1995)<br>1943 г. Такта (1995) (1996)<br>1943 г. Такта (1996) (1996)                              | 恝                 | 411     | ٩     | ึ่งใ                                | <sup>۲۰.۵۵</sup>  | 25              | id Mare          | 1×0                       | 16.0                       | 61 2            | - Carli Puctor F<br>Carlo,000 - |                      |      |    |
| (Bullman)                                                                                                    |                   | (ec.ees |       |                                     | 9                 |                 |                  | 210                       | dan.                       | a .             |                                 |                      |      |    |
| constant winter                                                                                                 |                   |         | traps | int southi                          |                   | -10             | nami ya          | e-iC                      |                            | (8:4)           | ( printed)                      |                      |      |    |

### **1.4 แผนจัดซื้อ** สำหรับการจัดทำแผนจัดซื้อในคราวเดียวกัน

|    | 1.01                | harr<br>Monte<br>Martin<br>Martin<br>Marti |          | 9-10-<br>10-10- | Sectors<br>Sectors | 114<br>119-11 | · 34 12 | ka 👹      | sharm.(R.<br>and 3         | 1/R.1<br>2/8.1                     |                        |          | and all all all all all all all all all al | A A           |      |
|----|---------------------|----------------------------------------------------------------------------------------------------|----------|-----------------|--------------------|---------------|---------|-----------|----------------------------|------------------------------------|------------------------|----------|--------------------------------------------|---------------|------|
| -  | 11                  | 1 -                                                                                                    | 1.5.5    |                 | 130                |               | -       |           | 1.44                       |                                    |                        | _        |                                            | _             | _    |
| 6  | A.                  | 1                                                                                                    | . 6      | 17              | E.                 | 1             | . 9     | H II      | 5 J. (                     | 1                                  |                        | 1.5.1    | 2.8                                        | N 0           | 1 P. |
|    | war<br>with<br>brus | น สมชัง แล้วสามารถ<br>การสิงหาวิทยายาม<br>ม.ศ.ม.ยามารถในการในชีชาวิทยายมาร                                                                                                    | 1        |                 |                    |               |         | manna a   | t vatiterne<br>nationsigts | o 209<br>ed i l <del>ess rot</del> | Sectors.               |          |                                            |               |      |
|    | 35                  |                                                                                                    |          |                 | necch              | Vesser        | 6.6     | T         | 1                          | Samintela                          | 1                      |          |                                            |               |      |
|    | AL.                 | angende .                                                                                                    | tion     | -               | Pater I            | - Zoorn       | 346     | Doutt     | tre/west                   | - Bassi                            | -Fach                  | Relains. |                                            |               |      |
|    | 4                   | 12.2                                                                                                    |          |                 | 10222              | Mrs.          | 14      | 100       | leinen                     | drin the                           | - United in the second | 1220     |                                            |               |      |
| đ  | 1                   | ₹sLis;                                                                                                    | 128.00   | 614             | 348,762            | N COMPRESSION |         | -         | 13252215                   | 20142-01                           | 17/10/02/17            |          |                                            |               |      |
| i. | 2                   | Filterinsin 34 Ĝi                                                                                                    | 0.00     | P5-8            | 1.990              |               |         | -         |                            |                                    |                        |          |                                            |               |      |
| 5  | 3.1                 | การสาวนักษ                                                                                                    | 100      | eva.            | 1.100              |               |         | -1        |                            |                                    | -                      |          |                                            |               |      |
| i  | 1                   | plantine                                                                                                    | 118.00   | 31              | 1 2                | 9 7           |         |           |                            |                                    |                        |          |                                            |               |      |
| E  | 3.                  | and a second second second second second second second second second second second second second second second                                                                                                    |          |                 |                    |               |         |           |                            |                                    |                        |          |                                            |               |      |
| 5  |                     | Ward 127 at an 44 frances and                                                                                                    | 15,29    | 11.5            | 2.0                | 0.0           | -       | willing . |                            |                                    |                        |          |                                            |               |      |
| i. |                     | - Wester Party and the State States                                                                                                    | 12.15    | 14.1            | 10,471             |               |         |           |                            |                                    |                        |          |                                            |               |      |
|    | 6                   | a Ballanorates                                                                                                    |          |                 |                    | En. 10. 4 34  | HOUTHY  | 4500.04   | EA.35-44.59                | Ex. 26-140.56                      | EA.38-10.96            |          |                                            |               |      |
| 5  |                     | - miller (frans & State and State Frans (State)                                                                                                    | 298.40   | 18              |                    |               |         | 1         |                            |                                    |                        |          |                                            |               |      |
| F. | Τ.                  | winnfult                                                                                                    | 6.00     | 454             | 0,6179             |               |         |           |                            |                                    | 1                      |          |                                            |               |      |
| 6  | 8.                  | wheel                                                                                                    | 200      | .10             | 1,000              |               |         |           |                            |                                    |                        |          |                                            |               |      |
| 1  | 9.                  | inorteraçõe a sió m                                                                                                    | 2.00     | 1               | 10.181             |               |         |           |                            |                                    |                        |          |                                            |               |      |
| 0  | 10.                 | Ye AC & BOLLISTI EL                                                                                                    | 1.00     | 101             | 6.0%               |               |         |           |                            |                                    |                        |          |                                            |               |      |
| 1  | п.                  | Stat o XXI HI                                                                                                    | 4-00     | 32              | 18,294             | 1             |         |           |                            |                                    |                        |          |                                            |               |      |
|    | 11                  | Toolage control and another Lange                                                                                                    | ale dere | -               | inde               | Co Micory     | and of  | n na na   | 2+ 4. ++ 4.                | de Breen                           | Construction of        | esension | No.                                        | inn -         | 11 1 |
|    | 1                   | - 10 · · · · · · · · · · · · · · · · · ·                                                                                                    |          |                 |                    |               |         |           |                            |                                    |                        |          |                                            | et des to the |      |

# **1.5 ราคากลางซื้อ** ใช้สำหรับการจัดทำราคากลางในงานจัดซื้อพร้อมรายชื่อคณะกรรมการ

| 4 1-      | - 10 7 A F                                                                                                    |                | -                  |                 |         |            |           | antel                                   | -action       | and the second | (Suercentra)                                                                                                    | H) Heat        | ac# Rice         |             |                    |   |   |   |   |    |        |          | 1                                                                                                    | and a |
|-----------|----------------------------------------------------------------------------------------------------|----------------|--------------------|-----------------|---------|------------|-----------|-----------------------------------------|---------------|----------------|----------------------------------------------------------------------------------------------------|----------------|------------------|-------------|--------------------|---|---|---|---|----|--------|----------|----------------------------------------------------------------------------------------------------|-------|
|           |                                                                                                    | 2 141-<br>2 -1 | - 12<br>- 12<br>12 | ariyan<br>dubar | 24      |            | 殿に        |                                         |               |                | (B)-ma<br>(a)-ma<br>(a | udite<br>Alter |                  |             | 10.5- 2            |   |   |   |   |    |        |          |                                                                                                    |       |
| 112       | -                                                                                                    | -              | -                  | _               | -       |            |           |                                         |               | -              |                                                                                                    |                |                  |             |                    | _ | _ | _ | - | _  | _      | _        | _                                                                                                    | _     |
|           |                                                                                                    | -              | -                  |                 |         | turninter  | nerite le |                                         |               |                |                                                                                                    |                |                  |             |                    | - |   |   | - |    |        |          | -                                                                                                    | -     |
|           |                                                                                                    |                |                    |                 | - 14    |            | Acres     | A to Party                              | 19.00         |                |                                                                                                    |                |                  |             |                    |   |   |   |   |    |        |          |                                                                                                    |       |
|           |                                                                                                    |                |                    |                 | 110     | ed frees   | f. Inches |                                         |               |                |                                                                                                    |                |                  |             |                    |   |   |   |   |    |        |          |                                                                                                    |       |
|           | town-side                                                                                                    | 1.00           |                    | 1.44            |         | turnings.  | a Traile  |                                         | Feet1         |                | here and                                                                                                    | dilla 1        | 10.00            | cerbit      |                    |   |   |   |   |    |        |          |                                                                                                    |       |
| 1.20%     | (and a                                                                                                    | 1000           | there              | 1.11            | inerges | ein Stati  | 1000      | annas -                                 | Artsie        | enses and the  | +Netwise)                                                                                                    | rispitel       | 13.2 10.000      | all survive |                    |   |   |   |   |    |        |          |                                                                                                    |       |
|           | COLOR COLOR                                                                                                    | 546            | 14                 | America         | - Pridh | vishtilefe | 17-06-12  | hamsetern                               | 21-8-18       | 81-29120       | wills checker                                                                                                    | 8-341          | mone:            | 0.000       |                    |   |   |   |   |    |        |          |                                                                                                    |       |
| net alter | hire .                                                                                                    | (Sec)          | - )r               | hein)           | 11.1    | CALCED?    | 224       | 104                                     | 264           | 200            | 510                                                                                                    | 24             | 1.100            | 1402        | 4(1)               |   |   |   |   |    |        |          |                                                                                                    |       |
| 110       | Point and I                                                                                                    | steen          | - P                | 1822            |         |            |           | 104                                     | 1004          | 2540           | 40.07                                                                                                    | 20             | 40.00            | 43400       | 768.               |   |   |   |   |    |        |          |                                                                                                    |       |
| 100       | Northeast                                                                                                    | stee           | 1                  | 224             |         |            | 1.1       | 2014                                    | 254           | 201            | 9114                                                                                                    | 5.20           | 1.9030           | 1110        | $\Phi_1 E_{\rm c}$ |   |   |   |   |    |        |          |                                                                                                    |       |
|           | 9-00 TO T T T                                                                                                    | 1              | 1.8                | 101.0           |         |            | 0.00      | .10.00                                  | 125.4         | 214            | . //146                                                                                                    | 1.17           | 10.07            | 4947        | 414.               |   |   |   |   |    |        |          |                                                                                                    |       |
|           | 11 (11) (1) (14)                                                                                                    | tafor.         | 38                 |                 |         | 20,04      | 2.8       | 100                                     | 1110          | 1004           | 4119                                                                                                    | 1.25           | 160              | 100         | 44.                |   |   |   |   |    |        |          |                                                                                                    |       |
|           | (decision)                                                                                                    | yalla.         | ::8                |                 |         | 748        | 1.00      | 1.58                                    | 1.0           | 1.414          | - 0219                                                                                                    | . +=           | 10.0             | 10.0        |                    |   |   |   |   |    |        |          |                                                                                                    |       |
|           | Water, Charles                                                                                                    | 1              |                    |                 |         |            | 1.11      |                                         |               |                |                                                                                                    |                |                  |             |                    |   |   |   |   |    |        |          |                                                                                                    |       |
|           | -Wex1071222444                                                                                                    | yalla -        | :18                |                 |         | 40         | 1.182     | 1000                                    | :981          |                |                                                                                                    | - 62           | +400             | +122        | 4.6                |   |   |   |   |    |        |          |                                                                                                    |       |
|           | -Wear's Large te                                                                                                    | 1.04           | 二世                 |                 |         | 1001       | 141       | : : : : : : : : : : : : : : : : : : : : | 2411          | - 2010         |                                                                                                    | 20             | 1400             | 241.0       | 4.4.               |   |   |   |   |    |        |          |                                                                                                    |       |
|           | ADDALT TATUET                                                                                                    | pillor         | <u>_n</u>          |                 |         | 479        | 1.181     | .2004                                   | 100           | 10.0           | 77140                                                                                                    | 37             | 100              | 2017        | 4.4                |   |   |   |   |    |        |          |                                                                                                    |       |
|           | and a second                                                                                                    | 1.11           | 1.11               |                 |         | 199        | 1000      |                                         | 1.000         | 1              |                                                                                                    |                | - 11             |             |                    |   |   |   |   |    |        |          |                                                                                                    |       |
|           | -adobiostatio paraterita kisal                                                                                                    | ight           | 一开                 |                 |         | 12828      | 1.000     | 1.0                                     | 104           | - 144          | 184                                                                                                    | 1.8            | 2.2              |             | 10.                |   |   |   |   |    |        |          |                                                                                                    |       |
|           | orbeiten fahre Malter die Blass                                                                                                    | 1.01           | - 14               |                 |         | 18h        |           | 1.04                                    | - 144         | 1 14           | 1014                                                                                                    | 4.00           | 249              | 1.00        | -                  |   |   |   |   |    |        |          |                                                                                                    |       |
|           |                                                                                                    | 109            |                    |                 |         | 0.640      | 1.12      | . 12                                    | 102           | 100            | 13879                                                                                                    | 1.00           | - 942            | 22          | -                  |   |   |   |   |    |        |          |                                                                                                    |       |
| -         | Manage Running Run                                                                                                    | MD.            | - 14               |                 |         | :079       | . 28      | 1.0                                     | 14            |                | -11.0                                                                                                    | 12             | 346              | 339         | -                  |   |   |   |   |    |        |          |                                                                                                    |       |
| -         | intriner brief Second Street                                                                                                    |                |                    |                 |         |            |           |                                         |               |                |                                                                                                    |                |                  |             |                    |   |   |   |   |    |        |          |                                                                                                    |       |
|           |                                                                                                    |                |                    |                 |         |            |           |                                         |               |                |                                                                                                    |                |                  |             |                    |   |   |   |   |    |        |          |                                                                                                    |       |
|           | distance.                                                                                                    |                | -                  |                 |         |            |           | 1.8%                                    |               |                | -                                                                                                    | Are.           |                  |             |                    |   |   |   |   |    |        |          |                                                                                                    |       |
|           |                                                                                                    |                |                    |                 |         |            |           |                                         |               |                |                                                                                                    |                |                  |             |                    |   |   |   |   |    |        |          |                                                                                                    |       |
|           | in the second second seco |                |                    |                 |         |            |           |                                         |               |                |                                                                                                    | -Nurt          |                  |             |                    |   |   |   |   |    |        |          |                                                                                                    |       |
|           | indexed phearent                                                                                                    |                |                    | 1.1             |         | niafic)    |           |                                         | ment sill     | -              |                                                                                                    |                | $246_{2} = -1.4$ |             |                    |   |   |   |   |    |        |          |                                                                                                    |       |
|           | and the                                                                                                    |                |                    |                 | -       |            |           |                                         | -91540        |                |                                                                                                    |                | anie             |             |                    |   |   |   |   |    |        |          |                                                                                                    | -     |
|           | cells, set auto                                                                                                    |                |                    |                 | noth    | -          | 100       | dial line                               | <b>*</b> 10.6 | HO. F          | ALC: NO.                                                                                                    | 12 19          | 0.000.0          | R. 19       |                    |   |   |   |   | 11 | 112.00 | -        | -                                                                                                    |       |
| -         |                                                                                                    |                |                    |                 |         |            |           |                                         |               |                |                                                                                                    |                |                  |             |                    |   |   |   |   | -  |        | TTO TRAC | Contraction of the local division of the local division of the loc |       |
|           |                                                                                                    | 10             |                    |                 |         |            |           |                                         |               |                |                                                                                                    |                |                  |             |                    |   |   |   |   |    |        | 1,015    | ALC: NO                                                                                                    |       |

**1.6 ตารางแยกวัสดุ** ใช้สำหรับเป็นตารางแยกวัสดุจากปริมาณมวลรวม

| 225<br>2<br>3<br>4<br>4<br>5<br>5<br>5<br>5<br>5<br>5<br>5<br>5<br>5<br>5<br>5<br>5<br>5 | lects<br>factor           | f.<br>C       | 3<br>1244 | а<br>Узафі<br>Анагтал | e<br>Roman<br>Seine | n<br>nutas<br>nd d | tsaPwa<br>Kanitsa<br>Weetsi | ar Anna<br>Islanan<br>Arrain | Spaj (Mar<br>Oserilation<br>acte To | Desteri<br>Channel<br>Channel | 1                    |          |         |               | ¥.        |         | 7.8       | - | T. |  | <br> | 1.1 |
|------------------------------------------------------------------------------------------|---------------------------|---------------|-----------|-----------------------|---------------------|--------------------|-----------------------------|------------------------------|-------------------------------------|-------------------------------|----------------------|----------|---------|---------------|-----------|---------|-----------|---|----|--|------|-----|
| n<br>a doña n<br>a closento<br>a closento<br>a closento                                  | fernas<br>idiusistrativas | สำราน         | 1000      | узыр:<br>Анаттал      | erzan<br>Muito      | nd d<br>d<br>ddad  | kannad<br>Norisi            | interio<br>Antin             | ana k                               | 1940000<br>1940000            | 11.4.10              |          |         |               |           |         |           |   |    |  |      |     |
| dan 1<br>Legendel<br>Saveur                                                              | lenna<br>Annahäng         | สำคาม         | 1040      | узар.<br>Анетна       | NU10                | d direct           | Notes 1 in                  | .418.34                      |                                     | ***********                   | in the second second |          |         |               |           |         |           |   |    |  |      |     |
| a daña a a<br>Laqueda<br>Santan                                                          | ferms<br>Forviking        | สำราม         | TEUN      | VILION<br>Autom       | 201.00              | dila.              |                             |                              |                                     |                               |                      | tinada   |         |               |           |         | _         |   |    |  |      |     |
| n jagariti<br>Sagariti                                                                   | 4)www.2wg                 | in the second | 1000      | PROFILE.              |                     |                    | (max)                       | <b>Partes</b>                | terusi                              | 10100                         | (uuu                 | - Purior | 640 kut | tá dama       | (initial) | adautan | wite herd |   |    |  |      |     |
| 1 (A)4/54<br>2 4/4/201                                                                   | 4 with 2 kg               |               |           |                       |                     | ind w              | these                       | And no.                      | vibros                              | dist va                       | Abru                 | int no   | shem    | <b>Hering</b> | where     | Antra.  | vite a:   |   |    |  |      |     |
| <ul> <li>Swaan</li> </ul>                                                                |                           |               |           | 1.7.10                | 65/A                | .481               | 1.0                         | 1.97                         |                                     | .4.65                         | 1                    | 4.85     |         |               |           | 1000    | 1.0       |   |    |  |      |     |
|                                                                                          | 1.                        | 1.00          |           | 3.01                  | 11.4                |                    | 1                           | 144                          | 3,99                                | 1.80                          | 140                  | 5.86     | 17.28   | - 33          |           | 100     | 306.00    |   |    |  |      |     |
| 349100                                                                                   | - 8                       |               |           | 1.00                  | 21.1                |                    | -4                          | 1.00                         |                                     | 18.26                         | -4                   | 6.35     | 144     | +1            | 141       | 125     | +1        |   |    |  |      |     |
| E courte                                                                                 | 10.00                     |               |           | 1.1                   | P3/A                |                    | 1.1                         | 1.12                         | 1.00                                | 1.17                          | 1.0                  | - 475    | 1.041   | -             |           | -       | -         |   |    |  |      |     |
| i Isnife                                                                                 | ella:                     |               |           | 1.25                  | 44.2                |                    | 1                           | 142                          |                                     | -141                          | 1                    | 645      | 1.3     | 23            |           | 100     | - 83      |   |    |  |      |     |
| 2 courses                                                                                | wit:                      |               |           |                       | 87.8                | +                  | 2.4                         | ÷.έ.π.                       |                                     | 1.51                          | - 4                  | 624      |         | +             | -         | -       | -         |   |    |  |      |     |
| i Thulpi                                                                                 | 0                         | 39277         |           | 3801                  | 17.8                | 1.88               | tists                       | -                            | 1.00                                |                               | - 4                  |          | 1.54    | 41            | -         | -       |           |   |    |  |      |     |
| a states                                                                                 | 1000                      |               |           |                       | 24:4                | 1.29               | 5.4                         | -                            |                                     | 1.56                          |                      | 8.92     |         | π.,           |           |         | 1.1       |   |    |  |      |     |
| 1 994                                                                                    | -                         |               |           | 1.0                   | 100                 | 1.14               | 1                           | 1.54                         | 1.0                                 | 1.04                          |                      | 4.50     | 4       | -             | -         |         |           |   |    |  |      |     |
| 1 2.004                                                                                  | 0                         |               |           | 1.4                   | Phy &               | 1.20               | 24                          | -                            |                                     | 1.0                           | 24                   |          | 124     | - 43          |           | -       | 1.0       |   |    |  |      |     |
| r uldan                                                                                  | 2                         | 1.138         |           | 12                    | 11.4                | +                  | - 4                         | -                            | 1.00                                | -                             | - 4                  | -        |         | L08           | 1.38      |         |           |   |    |  |      |     |
| 8 12 Hilms                                                                               | 1                         |               |           |                       | et a                | - 4                | 1.14                        |                              | -                                   | -                             | - 4                  | -        | 114     | 4.7           | 1.41      | -       |           |   |    |  |      |     |
| 1 it Perch                                                                               | icide -                   |               |           | 10.00                 | 19.14               |                    |                             | 1.00                         |                                     | -                             |                      |          | 1.04    |               | :=:       |         |           |   |    |  |      |     |
| a startan                                                                                | chairs                    |               |           | 1-0                   | 11.2                | +                  | - 4                         | -                            |                                     | 1.20                          | -                    | -        | 1-41    |               | 1-1       | -       | -         |   |    |  |      |     |
| £                                                                                        | 176                       |               |           |                       |                     |                    |                             |                              | 2.58                                |                               | :241                 |          | 17.58   |               | 530       | 1       | 508       |   |    |  |      |     |
| - A                                                                                      | 128                       | -             | _         |                       |                     |                    | 4444                        |                              | 3.01                                |                               | 3.00                 |          | 18.00   |               | 538       |         | 304       |   |    |  |      |     |

# 1.7 ตารางค่าขนส่ง ใช้เป็นฐานข้อมูลคิดค่าขนส่งภายในระยะทางที่กรอกข้อมูล

|                                                                                                    |                | - il sta<br>en il sia | 3         |          | 13           | Han at   | 124     | 100     | -initia |        | 3.8      |         |       |         |        |                |        |        |
|----------------------------------------------------------------------------------------------------|----------------|-----------------------|-----------|----------|--------------|----------|---------|---------|---------|--------|----------|---------|-------|---------|--------|----------------|--------|--------|
| CALOR AND ADD AND                                                                                                    | na alla con co | -                     | interest. | market . | Ave Lesser   | then the | 1992-02 | - inter |         | 1.0    | nta loca | aller . |       |         |        |                |        |        |
| H                                                                                                    | 61 mans        | THICKNE .             | _         |          |              |          |         |         |         |        |          |         |       |         |        |                |        | -      |
|                                                                                                    | P              | . C                   | .0        | 1        | Ŧ            | 9        |         | 11      | 10      | - 8    |          | 19.11   | - 14  | 0       | +      | Q              | - R    |        |
| deside to refer to t                                                                                                    | 251.02         |                       |           |          |              |          |         |         |         |        |          |         |       |         |        |                |        |        |
| of the local division of the local divisiono |                | 1000                  |           |          |              | 1.15     | 100     |         |         |        |          |         |       |         | 1000   |                |        | 1.11   |
| STATISTICS IN CONTRACTOR                                                                                                    | 1              |                       |           |          |              |          |         |         |         |        |          |         |       |         |        |                |        |        |
| 1                                                                                                    | 7.43           | 0.54                  | 6.65      | 3.78     | 5.09         | 0.04     | 0.01    | 6.58    | 6.99    | 1.04   | 1.08     | 7.15    | 1.70  | 1.75    | 6.30   | 1.35           | 7.40   | 7.4    |
| 2.                                                                                                    | 3.85           | 9.12                  | 9.22      | 9.32     | 8.62         | -16.52   | 3.62    | 8.78    | 8.92    | 3.92   | 3.00.    | 3.18    | 8.24  | 9.24    | 3.65   | 3.58           | 3.96   | 9.75   |
|                                                                                                    | 11.05          | 2,50                  | - 3.75    | 3.93     | 18.85        | 18.21    | 10.37   | 18.52   | 18.67   | 18.82  | 18.95    | 31.13   | 11.29 | 31.44   | 11.59  | 11.74          | 11.82  | 12.8   |
|                                                                                                    | 14.14          | 11.88                 | 11.25     | 11.45    | 11.70        | 11.80    | 32.00   | 32.31   | 32.81   | 12.71  | 12.82    | 13.52   | 12.33 | 12.53   | 12.73  | 13.84          | 14.0.8 | 14.3   |
|                                                                                                    | 16.28          | 12.57                 | 12.82     | 13.89    | 13.33        | 13.88    | 13.84   | 14.58   | 14.35   | 14.41  | 14.85    | 16.01   | 35.47 | 15.62   | 15.89  | 18.12          | 16,12  | 18.8   |
|                                                                                                    | 10.03          | 14.65                 | 14,35     | 14.89    | 10.11        | 15.27    | 15.50   | 15.80   | 18.13   | 18.49  | 10.00    | 10.00   | 10.41 | 10.00   | 10.42  | 10.13          | 10.6.2 | 10.5   |
|                                                                                                    | 22.14          | 12.11                 | 12.82     | 10.02    | 11.43        | 11.14    | 10.00   | 10.05   | 10.00   | 11.12  | 10.00    | 10.00   | 10.00 | 10.01   | 10.01  | 10.00          | 21.12  | 213    |
|                                                                                                    | 26.12          | 19.23                 | 15.00     | 14.15    | 19.61        | 25.67    | 21.62   | 22.44   | 22.44   | 12.46  | 11.15    | 21.62   | 24.28 | 24.25   | 34.19  | 15.65          | 76.11  | 16.6   |
| 10                                                                                                    | 76.58          | 21.25                 | 21.25     | 27.21    | 27.28        | 21.78    | 23.88   | 24.31   | 74.87   | 28.33  | 25.84    | 28.75   | 78.85 | 22.37   | 22.85  | 28.35          | 24.43  | 28.4   |
| ii.                                                                                                    | 31.68          | 21.17                 | 21.84     | 24.40    | 24.89        | 25.52    | 25.89   | 25.84   | \$2.23  | \$2.24 | 28.32    | 23.85   | 23.44 | 28.89   | 28.65  | 30.52          | 11.64  | 12.2   |
| 11                                                                                                    | 3647           | 25.30                 | 25.81     | 28.52    | 17.13        | 12.24    | 18.35   | 18.55   | 19.58   | 36.29  | 34.88    | 30.40   | 58.82 | 32.85   | 33.25  | 33.85          | 34.41  | 35.8   |
| 13                                                                                                    | 37.28          | 27.32                 | 27.85     | 22.84    | 25.31        | 29.97    | 18.63   | 35.25   | 33.85   | 32.82  | 33.28    | 33.84   | 34.81 | 35.27   | 35.83  | 38.55          | 37.25  | - 87.8 |
| 14                                                                                                    | 80.64          | 21.38                 | 38.85     | 38.77    | 35.48        | 32.25    | 32.85   | 38.82   | 18.38   | 35.85  | 35.24    | 38.42   | 37.19 | 32.89   | 28.82  | 38.33          | 48.85  | 48.2   |
| - 10                                                                                                    | -40.43         | 31.35                 | 2613      | 22.89    | 11.85        | 34.42    | 35.19   | 35.95   | 38.71   | 37.49  | 38.24    | 38.81   | 39.77 | 48.54   | 45.39  | 42.87          | 42.03  | - 40.5 |
| 18                                                                                                    | 46.82          | 33.33                 | 34.20     | 35.82    | 35.87        | 38.45    | 37.45   | 38.25   | 38.58   | 33.31  | 41.73    | 41.54   | 42.35 | 43.17   | 41.85  | 44.80          | 45.82  | 41.4   |
|                                                                                                    | 10.46          | 35.41                 | 38.47     | 37.14    | 38.81        | 28.87    | 38.74   | 48.81   | 45.47   | 42.34  | 41.21    | 46.67   | 46.88 | 46.89   | da.ar. | 40.84          | 48.48  | 48.2   |
| 10                                                                                                    | 21.12          | 29,43                 | 38.35     | 39.09    | 44.44        | 40.00    | 46.81   | 40.32   | 40.85   | 44.77  | 45.89    | 46.59   | 40.62 | 48.44   | 43.35  | 58.27          | 26.03  | 0.852  |
| 20                                                                                                    | 46.73          | 10.40                 | 49.60     | 41.62    | 14.64        | 46.05    | 46.52   | 40.60   | 10.02   | 49.62  | 64.65    | C1.62   | Co Ma | 61.24   | 64.33  | 65.35          | 66.32  | 233    |
| 21                                                                                                    | 46.68          | 41.60                 | 44.57     | 45.54    | 48.71        | 47.75    | 49.95   | 45.52   | 10.00   | 12.85  | 63.13    | 54.20   | 65.27 | 15.14   | 12.41  | 14.44          | 64.65  | 100.0  |
| 77                                                                                                    | 62.34          | 15.57                 | 18.85     | 42.27    | 48.83        | 11.11    | 83.52   | 82.25   | \$3.37  | 54.45  | 15.41    | 58.28   | 87.85 | 13.55   | 88.08  | 81.27          | 82.38  | 63.4   |
| 22                                                                                                    | \$6.12         | 42.54                 | 48.21     | 49.83    | \$2.85       | \$2.23   | \$3.49  | 64.57   | \$\$.25 | 58.82  | 58.89    | 58.25   | 68.43 | \$5.81. | 62.78  | 63.85          | \$6.12 | 66.2   |
| 24                                                                                                    | 61.51          | 49.57                 | 58.79     | 52.01    | 53.24        | 54.45    | 55.60   | 56.51   | 58.13   | \$8.35 | 14.57    | 0.91    | 63.82 | 64.24   | 65.47  | 64.63          | 67.91  | 68.1   |
| 15                                                                                                    | 10.78          | \$1.85                | 52.41     | 54.58    | 55.41        | 18.85    | 57.95   | 58.24   | 88.81.5 | 85.78  | 63.85    | 84.35   | 45.81 | 68,85   | 88.75  | 88.43          | 78.75  | 11.8   |
| 26                                                                                                    | 72.40          | 51.81                 | 54.88     | 58.26    | \$2.59       | 51.11    | 68.24   | 81.59   | \$2.83  | 64.21  | 65.51    | 66.05   | 68.72 | 68.51   | 78.84  | 32.36          | 73.41  | 74.8   |
| 23                                                                                                    | 76.08          | 55.54                 | 52.41     | 54.31    | 55.76        | 60.54    | 62.52   | 63.83   | 65.27   | 66.64  | 68.82    | 63,49   | 38.77 | 72.85   | 12.52  | 74.50          | 78,28  | 17.8   |
| 10                                                                                                    | 19.88          | 一般核                   | 10.85     | 58.52    | 85.84        | 61.37    | 64.85   | 55.55   | 17.85   | 10.85  | 11.55    | 12.52   | 11.15 | 74.78   | 18.21  | 17.64          | 19.85  | 10.0   |
|                                                                                                    | 91.84          | 55.87                 | 85.00     | 82.84    | 64.11        | 41.47    | 10.00   | 10.05   | 10.40   | 10.46  | ALAC .   | 78.45   | 10.00 | 17.41   | 10.00  | 10.11          | 14.77  | 64.3   |
|                                                                                                    | 34.14          | 80.00                 | 63.23     | 14.05    | 55.07        | 10.00    | 12.00   | 10.00   | 14.10   | 10.00  | 13.45    | 19.33   | 10.00 | 10.02   | 01.59  | 10.11          | 64.64  | 1 10.1 |
| 20                                                                                                    | 00.25          | 65.25                 | 62.32     | 63.81    | 10.00        | 79.27    | 33.82   | 16.62   | 12.62   | 18.80  | 18.43    | 40.00   | 63.62 | 45.12   | 85.85  | 08.00          | 50.00  | 122    |
| 10                                                                                                    | 33.68          | 62.77                 | 13.45     | 11.14    | 12.17        | 14.50    | 75.16   | 17.85   | 73.54   | 61.23  | 22.91    | 64.53   | 84.27 | 62.95   | 88.63  | 56.32          | 53.85  | 1 54.0 |
|                                                                                                    | 10.00          | 2001                  | 10.44     | 1000     | - P. A. B. A |          |         |         |         |        |          | 2222    | 1990  | 21.44   | 20.00  | and the second | 10.00  |        |

# บทที่ 2

#### การใช้งาน soft ware

#### 1. วิธีการใช้งาน

1.1 ให้เปิด file การคำนวณราคากลางงานจัดซื้อขึ้นมา จะปรากฏหน้าต่างดังนี้ ในส่วนของ sheet กรอก

ข้อมูล

| 1.11.11   | · ~ 10.7·4 ·                                                                                                    |                                            | antelawicz    | no factore i  | (Suercult)       | (H) Heroset                          | Rice      |      |      |        |                                 |           | South MON      |
|-----------|----------------------------------------------------------------------------------------------------|--------------------------------------------|---------------|---------------|------------------|--------------------------------------|-----------|------|------|--------|---------------------------------|-----------|----------------|
| 101       | Harris and Alexandra and the and<br>h<br>harris and a state of a state of a<br>harris a state of a state of a<br>harris a state of a state of a<br>harris a state of a state of a<br>harris a state of a state of a<br>harris a state of a<br>harris a state of | tr ⊋årdæra<br>F Zårdæra<br>F F Zarmanlafna |               | 44;           | Re<br>States PS  | August<br>August<br>August<br>August | d de de   |      | T- T | iii ii | E mandalada<br>Balaya<br>Balaya | gr<br>ann | A              |
|           | a                                                                                                    |                                            |               |               |                  |                                      |           | <br> |      |        | _                               |           |                |
|           | 1 Táron depres                                                                                                    | e con dissila aust                         | 0             |               | -                | -                                    | 10        | <br> |      |        | -                               |           |                |
| 1         | 1004 Ditts                                                                                                    | the second differ                          | and a lot day | the first has |                  |                                      |           |      |      |        |                                 |           |                |
| -1        | 1                                                                                                    | and a                                      |               |               |                  |                                      |           |      |      |        |                                 |           |                |
| 1         | day a                                                                                                    | -                                          |               |               |                  |                                      |           |      |      |        |                                 |           |                |
|           | Grade                                                                                                    | -                                          |               |               |                  |                                      |           |      |      |        |                                 |           |                |
|           | revoluta a dise dealereda                                                                                                    | 81                                         |               | tradici       |                  |                                      |           |      |      |        |                                 |           |                |
| 3         | tecentoria diseados Gerliego Banduras                                                                                                    | 12                                         |               | Fran          |                  |                                      |           |      |      |        |                                 |           |                |
|           | Trenewington Includ a Tomonya Randhorna                                                                                                    | 87                                         |               | Thues         |                  |                                      |           |      |      |        |                                 |           |                |
|           | notice-served-durines                                                                                                    |                                            | 1,000.000.00  |               | saturnin         | ide 1                                |           |      |      |        |                                 |           |                |
| 10. 2, 74 | erlee aslag                                                                                                    | 380.0                                      |               | lada's loss   | 198              | 81                                   |           |      |      |        |                                 |           |                |
| 26.3.99   | officement that the                                                                                                    |                                            |               |               |                  |                                      |           |      |      |        |                                 |           |                |
| If black  | ture wanteled trabecarrited                                                                                                    | Meanural 1                                 |               |               |                  |                                      |           |      |      |        |                                 |           |                |
| 35 1000   | analata) teraga                                                                                                    | and second and                             |               |               |                  |                                      |           |      |      |        |                                 |           |                |
| 29 mint   | wanne gan                                                                                                    | num, michades                              |               |               |                  |                                      |           |      |      |        |                                 |           |                |
| 30 Ideal  | i indag mentini                                                                                                    | bare Later                                 |               |               |                  |                                      |           |      |      |        |                                 |           |                |
| 30        |                                                                                                    |                                            |               |               |                  |                                      |           |      |      |        |                                 |           |                |
| .90       |                                                                                                    |                                            |               |               |                  |                                      |           |      |      |        |                                 |           |                |
| 11        |                                                                                                    |                                            |               |               |                  |                                      |           |      |      | _      |                                 |           |                |
| 34        |                                                                                                    |                                            |               |               |                  |                                      |           |      | 2    |        |                                 |           |                |
| 36        |                                                                                                    |                                            |               |               |                  |                                      |           |      |      |        | 1.00                            |           |                |
|           | necka, returnar, synth and areas                                                                                                    | COMPANY OF THE OWNER                       | 10            | 0.140 10      | Life of the life | 42                                   | arran one |      |      |        | 14                              | 13.00     | 1. Committee . |
| 0         | - 12 · · · · · · · · · · · · · · · · · ·                                                                                                    |                                            |               |               |                  |                                      |           |      |      |        |                                 | - 11 -    | ALCONT AND     |

## 1.2 ให้กรอกข้อมูลเกี่ยวกับงานนั้น ๆ ตามลำดับ 1 – 3

#### ให้กรอกข้อมูลเฉพาะช่องสีเหลืองนะครับ

| 1. ชื่องาน   | สาม                                         | <u>ข่อมแขมระบบส่งน้ำอ่างร</u> | ด้วยน้ำวัก บ้าน | นแกระหมาน         |              |
|--------------|---------------------------------------------|-------------------------------|-----------------|-------------------|--------------|
|              | ดำบล                                        | ท่าสี                         |                 |                   |              |
|              | อำเภอ                                       | ้ห่าม                         |                 |                   |              |
|              | จังหวัด                                     | 186                           |                 |                   |              |
|              | ราคาน้ำมัน อ.เมือง เดือนปัจจุบัน            | 30                            |                 | บาท/ลิตร          |              |
|              | ระยะทวงจาก อำเภอเมือง จังหวัดเลย ถึงหน้างาน | 52                            |                 | ก็โดเมตร          |              |
|              | ระยะทางจาก โรงไม่ อ.วังสะทุง ถึงหน้างาน     | 87                            |                 | ก็โลเมตร          |              |
|              | งบประมาณงานคำเนินการเอง                     |                               | 1,000,000.00    | 3                 | ระธะหางชนส่ง |
| 2. ราคาวัสคุ | หนโหญ่                                      | 180.00                        |                 | โรงไม่ อ.วังสะพุง | 87           |
| 3. รายชื่อคอ | พะกรรมการ                                   |                               |                 |                   |              |
| ผู้จัดทำแลน  | นายข้อวัฒน์ ขวสิตรเมฮารัตน์                 | ศสน.สน.1                      |                 |                   |              |
| abered.      | นายอุพธนา กองเกวิส                          | สวด.สป.เอร                    |                 |                   | 99           |
| we.ed.       | นายอดุลย์ ทูเอียด                           | พต.ตป.เลย                     |                 |                   | नी           |
| ND.MJ.       | จำเว็ญ เพชรรักษ์                            | ผล.คป.เลย                     |                 |                   |              |
|              | 012                                         |                               |                 |                   |              |

 1.3 เมื่อกรอกข้อมูลใน Sheet ที่ 1 สมบูรณ์แล้ว ให้ใช้ Mouse click ที่ sheet ถัดมาซึ่งก็คือ sheet ราคา วัสดุ ในที่นี้ใช้ราคาจากสำนักงานพาณิชย์จังหวัดเลย เดือนพฤศจิกายน 2555

| No.         Observation         No.         No. <th< th=""><th></th><th>1 10 1<br/>1 10 1<br/>1 10 1 10 1<br/>1 10 11 10 11 10 11 10 10 10 10 10 10 10</th><th>intervences and the<br/>formula in the Second Second Second Second Second Second Second Second Second Second Second Second Second Second</th><th></th><th>nga katar ng<br/>Padanta</th><th>(#NL</th><th></th><th>Re 😽</th><th>28.00</th><th>noti i</th><th>and your</th><th>E.</th><th>2-</th><th>¥.</th><th>国</th><th>E tanta<br/>Baby</th><th>ilian (</th><th>ģr.</th><th>ñ</th><th>- <del>0</del> - <i>e</i></th></th<> |         | 1 10 1<br>1 10 1<br>1 10 1 10 1<br>1 10 11 10 11 10 11 10 10 10 10 10 10 10 | intervences and the<br>formula in the Second Second Second Second Second Second Second Second Second Second Second Second Second Second |                              | nga katar ng<br>Padanta | (#NL         |         | Re 😽           | 28.00 | noti i | and your   | E. | 2- | ¥. | 国   | E tanta<br>Baby | ilian ( | ģr.       | ñ   | - <del>0</del> - <i>e</i> |
|----------------------------------------------------------------------------------------------------|---------|----------------------------------------------------------------------------------------------------|----------------------------------------------------------------------------------------------------|------------------------------|-------------------------|--------------|---------|----------------|-------|--------|------------|----|----|----|-----|-----------------|---------|-----------|-----|---------------------------|
| No.         No.         No. <th>- 40</th> <th>Arnen</th> <th>1 X - = 2.7.1</th> <th></th> <th>Statement of some -</th> <th>a</th> <th>3.4 76</th> <th>inin i diserre</th> <th>ante</th> <th></th> <th>Date and a</th> <th>11</th> <th>17</th> <th>3.</th> <th>127</th> <th>301</th> <th></th> <th>ant/order</th> <th>de.</th> <th></th>                                                                                                    | - 40    | Arnen                                                                                                    | 1 X - = 2.7.1                                                                                                    |                              | Statement of some -     | a            | 3.4 76  | inin i diserre | ante  |        | Date and a | 11 | 17 | 3. | 127 | 301             |         | ant/order | de. |                           |
| A         A         C         D         B         I         J         A         L         B         A         D         B         D         B         D         D                                                                                                    | P28     | - 0                                                                                                    | 4                                                                                                    |                              |                         |              | -       |                |       | -      |            | -  |    |    |     | _               |         | -         | _   | -                         |
| Test Vet         Next Vet           1         No.         No.           2         No.         No.         No.           4         1         Northeau-Infogorum (10) munus Lagorum part (0) munus L         No.           5         2         Northeau-Infogorum (10) munus Lagorum part (0) munus L         No.         L15877           6         4         Northeau-Infogorum (10) munus Lagorum part (0) munus L         No.         L15877           7         4         Northeau-Infogorum (10) munus Lagorum part (0) munus L         No.         L15877           7         4         Northeau-Infogorum (10) munus Lagorum part (0) munus L         No.         L15877           7         4         Northeau-Infogorum (10) munus Lagorum part (0) munus L         No.         L15877           8         Northeau-Infogorum (10) munus Lagorum part (0) munus L         Northeau-Infogorum (10) munus Lagorum part (0) munus L         Northeau-Infogorum (10) munus Lagorum part (0) munus L           10         7         Northeau-Infogorum (10) munus Lagorum part (0) munus L         No.           11         8         Northeau-Infogorum (10) munus Lagorum part (0) munus L         No.           12         8         Northeau-Infogorum (10) munus Lagorum part (0) munus L         No.           13         10         No.<                                                                                                    | - A     | 2                                                                                                    |                                                                                                    |                              |                         |              | 0       | - P            | 6     | - Pł., | 11         | 19 |    |    | 1.  |                 | - 14    | - 0       | 1   | 0 0                       |
| Intel cov         Intel cov           Intel cov         Intel cov         Intel                                                                                                    | 1       |                                                                                                    | UNING SHOPS IN A SHOP                                                                                                    | Totar Bartine Si             | taliwaki kabish         | an Arrestown | tutes . |                |       |        |            |    |    |    |     |                 |         |           |     |                           |
| PARA         Parametric         Parametric         Parametric         Parametric           1         Anonfree and Parametric (10) munical, and parametric (10) munical,         Ano. (10)           2         0         Anonfree and Parametric (10) munical, and parametric (10) munical,         Anon           1         4         1         Anonfree and Parametric (10) munical, and parametric (10) munical,         Anon           1         4         Anonfree and Parametric (10) munical, and parametric (10) munical,         Anon         List (10)           1         4         Anonfree and Parametric (10) munical, and parametric (10) munical,         Anon         List (10)           1         4         Anonfree and Parametric (10) munical, and parametric (10) munical,         Anon         List (10)           1         4         Anonfree and Parametric (10) munical, and parametric (10) munical,         Anon         List (10)           1         4         Anonfree and Parametric (10) munical, and parametric (10) munical,         Anon         List (10)           1         4         Anonfree and Parametric (10) munical, and parametric (10) munical,         Anon         List (10)           1         4         Anonfree and Parametric (10) munical, and parametric (10) munical,         Anon         List (10)           1         4         Anonfree                                                                                                    | A THE L | 100                                                                                                    |                                                                                                    |                              |                         | 1110120500   | 101 7   | -              |       |        |            |    |    |    |     |                 |         |           |     |                           |
| 4         1         Averbaustringsport (d) minutes segments (d) minutes         minutes         minutes           5         2         Averbaustringsport (d) minutes segments (d) minutes         minutes         minutes           7         4         Averbaustringsport (d) minutes segments (d) minutes         minutes         minutes           8         4         Averbaustringsport (d) minutes segments (d) minutes         minutes         minutes           8         4         Averbaustringsport (d) minutes segments (d) minutes         minutes         minutes           8         2         Averbaustringsport (d) minutes segments (d) minutes         minutes         minutes           9         4         Averbaustringsport (d) minutes segments (d) minutes         minutes         minutes           10         1         Averbaustringsport (d) minutes segments (d) minutes         minutes         minutes           10         1         Averbaustringsport (d) minutes segments (d) minutes         minutes         minutes           11         Averbaustringsport (d) minutes         minutes         minutes         minutes           12         Averbaustringsport (d) minutes         minutes         minutes         minutes           13         Averbaustringsport (d) minutes         minutes         minutes                                                                                                    | 1 884   | 9                                                                                                    |                                                                                                    | ment                         |                         |              | NOR     | workerse.      |       |        |            |    |    |    |     |                 |         |           |     |                           |
| S     2     AutoPhase-Phoppined converses arguments on only and and sequences of only and and sequences are presented on only and and sequences are presented on only and and and and and and and and and and                                                                                                    | 4 1     | AUTORIZE                                                                                                    | абобилацууру илтанап тевбола                                                                                                    | remanuen 140 millietze       | 4                       |              | PL2     | +C(19,1        |       |        |            |    |    |    |     |                 |         |           |     |                           |
| <ul> <li>standarsk skrigtiger off has revenue, segurerenskar och mena.</li> <li>nachtesk skrigtiger off has revenue, segurerenskar och mena.</li> <li>nachtesk skrigtiger off has revenue, segurerenskar och mena.</li> <li>nachtesk skrigtiger off has revenue segurerenskar och mena.</li> <li>nachtesk skrigtiger off has revenue segurerenskar och mena.</li> <li>nachtesk skrigtiger off has revenue segurerenskar och mena.</li> <li>nachtesk skrigtiger off has revenue segurerenskar och mena.</li> <li>nachtesk skrigtiger off has revenue segurerenskar och mena.</li> <li>nachtesk skrigtiger off has revenue segurerenskar och mena.</li> <li>nachtesk skrigtiger off has revenue segurerenskar och mena.</li> <li>nachtesk skrigtiger off has revenue segurerenskar.</li> <li>nachtesk skrigtiger off has revenue segurerenskar.</li> <li>nachtesk skrigtiger</li></ul>                                                                                                    | 5 2     | 10,000.00                                                                                                    | spigeviel III multisi singini                                                                                                    | anacan bis munitia           |                         |              | 15×.    | 行物对            |       |        |            |    |    |    |     |                 |         |           |     |                           |
| 1     4     Antichese and types of 100 minutes angle memore A00 minutes     Anti-       1     3     Antichese and types of 100 minutes angle memores A00 minutes     Anti-       1     4     Antichese and types of 100 minutes angle memores A00 minutes     Anti-       1     4     Antichese and types of 100 minutes angle memores     Anti-       1     4     Antichese and types of 100 minutes angle memores     Anti-       1     4     Antichese and types of 100 minutes     Anti-       1     4     Antichese and types of 100 minutes     Anti-       1     4     Antichese and types of 100 minutes     Anti-       1     4     Antichese and types of 100 minutes     Anti-       1     4     Antichese and types of 100 minutes     Anti-       1     4     Antichese and types of 100 minutes     Anti-       1     4     Antichese and types of 100 minutes     Anti-       1     4     Antichese and types of 100 minutes     Anti-       1     4     Antichese and types of 100 minutes     Anti-       1     4     Antichese and types of 100 minutes     Anti-       1     4     Antichese and types of 100 minutes     Anti-       1     4     Antichese and types of 100 minutes     Anti-       1     4 <td>E</td> <td>ALCOND. PT</td> <td>objectivy are to units the first</td> <td>10164-00-205-05,004</td> <td>1</td> <td></td> <td>10.5</td> <td>1.163.00</td> <td></td> <td></td> <td></td> <td></td> <td></td> <td></td> <td></td> <td></td> <td></td> <td></td> <td></td> <td></td>                                                                                                    | E       | ALCOND. PT                                                                                                    | objectivy are to units the first                                                                                                    | 10164-00-205-05,004          | 1                       |              | 10.5    | 1.163.00       |       |        |            |    |    |    |     |                 |         |           |     |                           |
| 1         2         Address-Higger Af 300 minutes are presented at 300 minutes         Ref.         G3 198           1         4         Address-Higger Af 300 minutes are presented at 300 minutes         Ref.         2,000 minutes           10         7         Address-Higger Af 300 minutes are presented at 300 minutes         Ref.         2,000 minutes           10         7         Address-Higger Af 300 minutes are presented at 300 minutes         Ref.         5,000 minutes           11         8         Address-Higger Af 300 minutes are presented at 300 minutes         Ref.         5,000 minutes           12         8         Address-Higger Af 300 minutes are presented at 300 minutes         Ref.         5,000 minutes           13         8         Address-Hinger Af 300 minutes are presented         Address         Men.           14         Address-Hinger Af 300 minutes are presented         Address         Men.         1,000 minutes           15         Address-Hinger Af 300 minutes are presented         Address         Men.         1,000 minutes           15         Address-Hinger Af 300 minutes are presented         Address         Men.         1,000 minutes           16         Address-Hinger Af 300 minutes are presented         Address         1,000 minutes         1,000 minutes           16         Add                                                                                                    | T       | ALC: NO.                                                                                                    | адарылык 200 лектетті меңетті                                                                                                    | amasan 340 mulatas           | Li.                     |              | 163     | LiftKdo        |       |        |            |    |    |    |     |                 |         |           |     |                           |
| 1     a     Autor Autor and Proper of Norman autor and Autor and Autor Autor     Nu     200101       10     1     Autor Autor Autor Autor Autor Autor Autor Autor Autor Autor Autor     Nu     200101       1     Autor Autor Au                                                                                                    | 1 (2)   | ALCONTRA                                                                                                    | states research and the method                                                                                                    | integan 200 milanga          | 6) ( )                  |              | 院弟      | (394)8         |       |        |            |    |    |    |     |                 |         |           |     |                           |
| 00     1     Autor Mang, and population multiple population multiple po                                                                                                    | 1. 4    | nurbusut                                                                                                    | арарылябластолялы шарат                                                                                                    | anita.upl (2001/1,40 ea      | 67                      |              | 164     | 2,000.00       |       |        |            |    |    |    |     |                 |         |           |     |                           |
| III     8     Andiradian Valence III vision III       III     8     Anache Established Calculation type III vision IIII vision IIIIIIIIIIIIIIIIIIIIIIIIIIIIIIIIIIII                                                                                                    | 10 T    | exchine of                                                                                                    | definiting any accurate with par                                                                                                    | international and the second | 91. C                   |              | PE.0    | 2,000.00       |       |        |            |    |    |    |     |                 |         |           |     |                           |
| 11     •     Auszlandbackászászterenyes a na a transmitterentetetetetetetetetetetetetetetetete                                                                                                    | × 11    | numbedget                                                                                                    | uch apatient avia 15 × 35 × 5 ±                                                                                                    | 6.<br>1                      |                         |              | Aw      | 534            |       |        |            |    |    |    |     |                 |         |           |     |                           |
| 13     14     Bytemy norm to bit is blanc     Anno     Lob       15     14     undersourhander som (1) maan pån ande     unde     16.500       16     14     undersourhander som (1) maan pån ande     unde     16.500       16     14     undersourhander som (1) maan pån ande     unde     16.500       16     14     undersourhander som (1) maan pån ande     unde     16.500       16     14     undersourhander som (1) maan pån ande     unde     16.500       16     14     undersourhander som (1) maan pån ande     unde     16.500       16     14     undersourhander som (1) maan pån ande     unde     16.500       16     14     undersourhander som (1) maan pån ande     unde     16.500       16     14     undersourhander som (1) maan pån ande     unde     16.500       17     undersourhander som (1) maan pån ande     unde     16.500       18     14     undersourhander som (1) maan pån ande     unde     16.500       11     undersourhander som (1) maan pån ande     unde     16.500       12     undersourhander som (1) maan pån ande     unde     16.500       14     undersourhander som (1) maan pån ande     unde     16.500       17     undersourhander som (1) maan pån ande <td< td=""><td>U. *</td><td>nucleullard)</td><td>will a to 6 to 90 million (1990)</td><td>enstoneu</td><td></td><td></td><td>(Api)</td><td>100.00</td><td></td><td></td><td></td><td></td><td></td><td></td><td></td><td></td><td></td><td></td><td></td><td></td></td<>                                                                                                    | U. *    | nucleullard)                                                                                                    | will a to 6 to 90 million (1990)                                                                                                    | enstoneu                     |                         |              | (Api)   | 100.00         |       |        |            |    |    |    |     |                 |         |           |     |                           |
| III.     ability of the standing system and a standing system and a standing system and standing system and a standing system an                                                                                                    | 15 10   | Igore, tore 1                                                                                                    | a bi a bi en                                                                                                    |                              |                         |              | -Ani    | .D40           |       |        |            |    |    |    |     |                 |         |           |     |                           |
| 1     addeextfustuality was an average also     adv     strand       10     addeextfustuality was an average also     adv     strand       11     addeextfustuality was an average also     adv     strand       12     addeextfustuality was an average also     adv     strand       13     addeextfustuality was an average also     adv     strand       14     addeextfustuality was an average also     Bu     strand       15     addeextfustuality was an average also     Bu     strand       16     addeextfustuality was an average also     Bu     strand       16     addeextfustuality was an average also     Bu     strand       16     addeextfustuality was an average also     Bu     strand       17     advector also are strand was an average also     Bu     strand       18     advector also are strand was an average also     Bu     strand       17     advector also are strand was an average also are strand was an average also are str                                                                                                    | H. H.   | w.forevite                                                                                                    | which with 131 wat put a wa                                                                                                    | 3                            |                         |              | 100     | 148.92         |       |        |            |    |    |    |     |                 |         |           |     |                           |
| 11     ubdivection/frames400 uper ver 3 da     400     412 13       17     18     oddivection/frames400 uper ver 3 da     84     20,20000       16     14     oddivection/frames400 uper ver 3 da     84     20,20000       16     14     oddivection/frames400 uper ver 3 da     84     20,20000       16     14     oddivection/frames400 uper ver 3 da     84     20,20000       16     14     oddivection/frames400 uper ver 3 da     84     20,0000       17     oddivection/frames400 uper ver 3 da     84     20,0000       18     oddivection/frames400 uper ver 4 da     84     20,0000       19     oddivection/frames400 uper ver 4 da     84     20,0000       10     oddivection/frames400 uper ver 4 da     84     20,0000       11     oddivection/frames400 uper ver 4 da     84     20,0000       11     oddivection/frames400 uper ver 4 da     84     20,0000       12     14     oddivection/frames400 uper ver 4 da     84     20,0000       13     oddivection/frames400 uper ver 4 da     84     20,00000       14     oddivection/frames400 uper ver 4 da     84     20,00000000000000000000000000000000000                                                                                                    | 46 - 40 | stations                                                                                                    | dan or summeric and the second second                                                                                                   | 5                            |                         |              | sile.   | \$12.65        |       |        |            |    |    |    |     |                 |         |           |     |                           |
| 17     14     oblighter Biglight (Processing) weit with the same same same same same same same sam                                                                                                    | 15 15   | in America                                                                                                    | urban alle esperie 4.35 aprel ann 7 alta                                                                                                | 8                            |                         |              | 600     | .#12.15        |       |        |            |    |    |    |     |                 |         |           |     |                           |
| B     11     Adhradaddhin binninni, in nel wi Fala     R.     Injina       B     14     Adhradaddhin binninni, in nel wi Fala     An     Adhradaddhin       D     14     Adhradaddhin binninni, in nel wi Fala     An     Adhradaddhin       D     14     Adhradaddhin binninni, in nel wi Fala     An     Adhradaddhin       D     14     Adhradaddhin binninni, in nel wi Fala     An     Adhradaddhin       D     14     Adhradaddhin binninninnin wi Fala     An     Adhradaddhin       D     14     Adhradaddhin binninninnin wi Fala     An     Adhradaddhin       D     14     Adhradaddhin binninninnin wi Fala     An     An     Anninnin       D     16     Adhradaddhin binninninnin wi Fala     An     An     Anninnin       D     16     Adhradaddhin binninninnin wi Fala     An     An     Anninnin                                                                                                    | PLA     | oduliem.ls                                                                                                    | An think of shake with the                                                                                                    |                              |                         |              | H.      | 28,245,507     |       |        |            |    |    |    |     |                 |         |           |     |                           |
| 10         11         adhularestatis (20 yrs a) control (1 a)         40         30001           10         (1)         adhularestatis (20 yrs a) control (1 a)         40         30001           10         (1)         adhularestatis (20 yrs a) control (1 a)         40         30001           11         adhularestatis (20 yrs a) control (1 a)         40         30001         30001           11         adhularestatis (20 yrs a)         40         30001         30001           11         adhularestatis (20 yrs a)         40         30001         30001           11         adhularestatis (20 yrs a)         40         30001         30001           11         adhularestatis (20 yrs a)         40         30001         30001                                                                                                    | 18 11   | oteluate                                                                                                    | den iman or an and we make                                                                                                    |                              |                         |              | 8.      | 10,011.22      |       |        |            |    |    |    |     |                 |         |           |     |                           |
| 0         0         0         0         0         0         0         0         0         0         0         0         0         0         0         0         0         0         0         0         0         0         0         0         0         0         0         0         0         0         0         0         0         0         0         0         0         0         0         0         0         0         0         0         0         0         0         0         0         0         0         0         0         0         0         0         0         0         0         0         0         0         0         0         0         0         0         0         0         0         0         0         0         0         0         0         0         0         0         0         0         0         0         0         0         0         0         0         0         0         0         0         0         0         0         0         0         0         0         0         0         0         0         0         0         0         0                                                                                                            | 19 16   | (abilities for                                                                                                    | der Rövern stratet er sil im                                                                                                    |                              |                         |              | -81     | 34466.38       |       |        |            |    |    |    |     |                 |         |           |     |                           |
| 1         differently line, section or constraint, strategy, strategy         Bit         instrategy           10         ortholy-on-Problem Strategy, strategy         80         25,56,45           11         outproblem strategy, strategy, strategy         80         25,56,45                                                                                                    | 10 17   | uterstates in                                                                                                    | The state of the second second second                                                                                                   |                              |                         |              | - Au    | DATIBIT        |       |        |            |    |    |    |     |                 |         |           |     |                           |
| ID         Officient/Production (0.000111) (Learner (1.000)         Mo         DS (0.44)           ref         10         Add Age 2000000000000000000000000000000000000                                                                                                    | 1 -10   | odstant.                                                                                                    | AN PLAN PRICE OF LAND                                                                                                    | 6                            |                         |              | 100     | TR. TR. BIL    |       |        |            |    |    |    |     |                 |         |           |     |                           |
| r a akaranda reality statistic                                                                                                    | 41-14   | of the second                                                                                                    | Avlas 50.00 ern til ster militati                                                                                                    | 6                            |                         |              | - 160   | 15,9645        |       |        |            |    |    |    |     |                 |         |           | 1   |                           |
|                                                                                                    | H =     | all diam be                                                                                                    | Alles menalities part of 18 has                                                                                                    | 1                            |                         |              |         | - 27 BUL PL    | 1     |        |            |    |    |    |     |                 |         |           | -   |                           |

1.4 ให้เข้าไปคัดลอกข้อมูลราคาวัสดุก่อสร้างรายเดือน ของจังหวัดนั้น ๆซึ่งปกติแล้ว เรามักจะใช้ราคาล่าสุด ของเดือนที่ผ่านมาเป็นเกณฑ์ในการคำนวณ ที่ web site : http://www.price.moc.go.th/btei/Default5.aspx

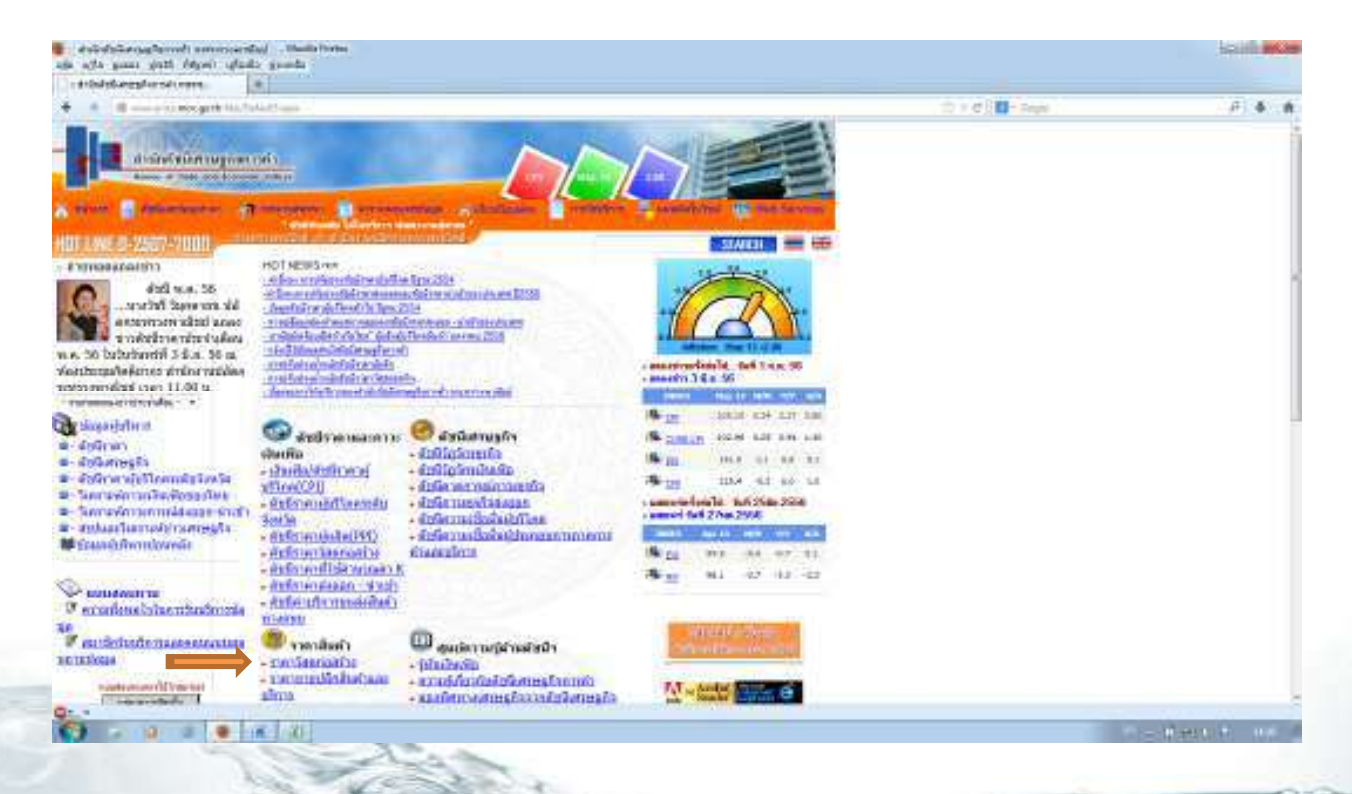

แล้วให้ click เข้าไปที่ Link ราคาวัสดุก่อสร้าง จะมีหน้าต่างใหม่แสดงขึ้นมา ดังหน้าถัดไป

### ให้ click ที่ link รายงานรายเดือน ในที่นี้เลือกใช้ ตอ./น. (ภาคตะวันออกเฉียงเหนือ)

| A DEPENDENCE OF A DEPENDENCE OF A DEPENDENCE O |              |
|----------------------------------------------------------------------------------------------------|--------------|
|                                                                                                    |              |
| and a second second sec | and a surger |

e mail : <u>indomination definitions</u> de la constant de la constant

จะปรากฏหน้าต่างดังรูปด้านล่างนี้ จากนั้นให้เลือกเดือน ปี จังหวัด ที่ต้องการดูข้อมูล จากนั้น click ปุ่ม ตกลง

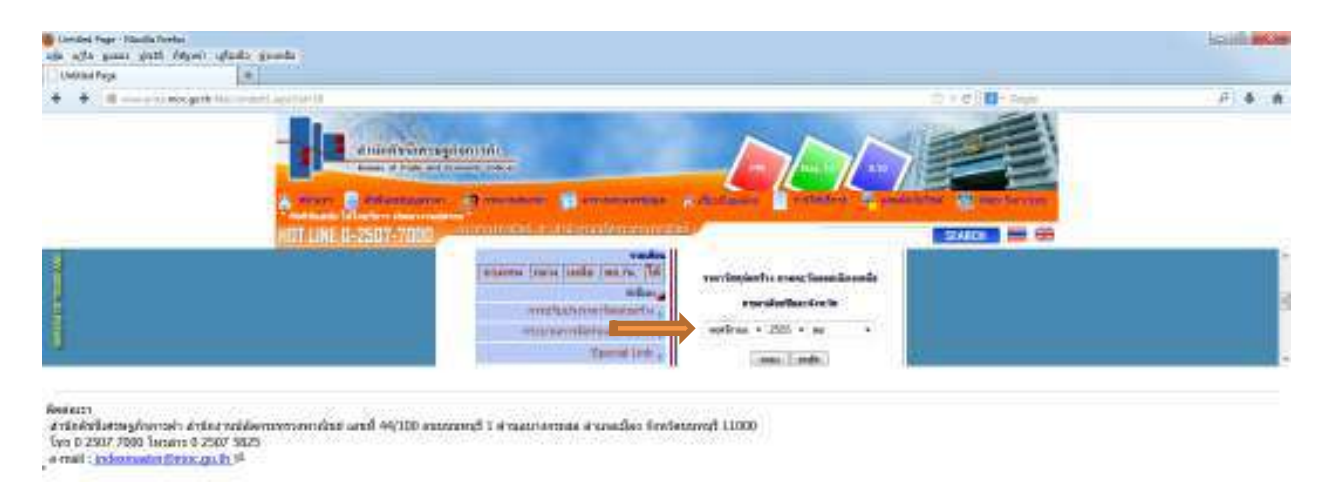

จะปรากฏหน้าต่างข้อมูล ราคาสินค้าเฉลี่ยวัสดุก่อสร้าง ดังรูปด้านล่างนี้ จากนั้นให้ทำการคัดลอกทั้งหมดไปวางใน Program Microsoft excel

| Sheriou P                 | eja diskstarssfarration.                                                                                                    | - (*)                                       |                                               |                    |            |     |                                         |      |
|---------------------------|----------------------------------------------------------------------------------------------------|---------------------------------------------|-----------------------------------------------|--------------------|------------|-----|-----------------------------------------|------|
|                           | I manufacture of the post of the second second second                                                                                                    | Leg .                                       |                                               | The of Ball- Pages |            | - F | 4 n                                     |      |
| nde 1 nord a<br>nde ( 1 ) | ue l'aib                                                                                                    | - ne dud schrönin für (verdicen Ternensberd | ala Ta'nani malaj su fusti an Ancaptican 1966 |                    |            |     | 4. WR                                   |      |
| and the                   |                                                                                                    | THE TOTAL                                   | wite                                          | Sectoral           | warinas    |     | T                                       |      |
| 1                         | AutoRealized Replaced 110 in Jonan any development 140 in J                                                                                                    | an inc                                      | 948                                           | 1680.94            | 1,682.34   |     | 4 ( ) ( ) ( ) ( ) ( ) ( ) ( ) ( ) ( ) ( |      |
| 2                         | manifestation for pages of 2112 on the same sample term and 100 to 3                                                                                                    | et in c                                     | #6.A                                          | 1,758.97           | 1,128.07   |     |                                         |      |
| 3                         | anotherapity of 241 m/stan accelerations 210 m.                                                                                                    | AT 18                                       |                                               | 17000              | 1.785.05   |     |                                         |      |
| 4                         | manuferraneau Perjapan and 200 per per an interpreter en and 240 to 3                                                                                                    | ** 38                                       |                                               | 1474.62            | 1.076.00   |     |                                         |      |
| 5                         | antellisense Frydyne of 320 or (10 in 16, 19) was 200 or (                                                                                                    | *1 96                                       | 44.5                                          | 1304.58            | 1.904.58   | _   |                                         |      |
|                           | anonemative for the set of the set of the se | etas.                                       | 828                                           | 2080.08            | 2,088.00   |     |                                         |      |
| - 3                       | macchinesian Preparenti 201 in (1-28, sargiterretricale 22126.)                                                                                                    | 11 III -                                    | Saat.                                         | \$060              | 2:080.08   |     |                                         |      |
|                           | manifestionali albaranti area 12x 35x 9 m.                                                                                                    |                                             | fin.                                          | 214                | \$14       |     |                                         |      |
| . 9                       | wane familieren af an easter parter 20 to 60 to 7.5 tree, wordt waar                                                                                                    |                                             | fie                                           | 22.01              | 20.04      |     | 1                                       |      |
| 18.1                      | Apara sea is to a life.                                                                                                    |                                             | - fin                                         | 141                | 140        |     |                                         |      |
| 11                        | anti-Annuar Frankoulle name 5 10 mar anni 4 mili-                                                                                                    |                                             | and a                                         | 196.92             | 186.92     |     |                                         |      |
| u                         | and an the barbards and 330 arrows 5 also                                                                                                    |                                             |                                               | 325.18             | 521/8      |     |                                         |      |
| - 11.                     | intelligent Postfordly note 430 area in 2 also                                                                                                    |                                             |                                               | 492.16             | 412.15     |     |                                         |      |
| .14                       | adabasedulle: \$224 ers Wassen, San                                                                                                    |                                             |                                               | JA.281:59          | 31286:00   |     |                                         |      |
| 18                        | mitabatauffuften 575,24 pro 30 autom, 5 inc.                                                                                                    |                                             | -                                             | 2501122            | 25001.22   |     |                                         |      |
| 18                        | adhalasaututas 99:24 ars 30 aan no. 52 aa                                                                                                    |                                             |                                               | 24 488.28          | 34,960.00  |     |                                         |      |
| 17                        | infedured the SQ24 on 10 and in 12 on                                                                                                    |                                             | 9                                             | 24.728.97          | 34,728,97  |     |                                         | -    |
| 11                        | adialated play \$1,24 pro 10 percent 18 cm.                                                                                                    |                                             |                                               | 231(8)(8)          | 11.1 (0.38 |     |                                         | 100  |
| 16                        | antheadartachtalachte 100 mill ann 10 mars an 16 mil                                                                                                    |                                             | 54.                                           | 25.136.46          | 35.126.45  |     |                                         | 1000 |
| 100                       | wildenself the SO 30 err 10 erren. 10 en                                                                                                    |                                             |                                               | Z1.5071.00         | 85.921.08  |     |                                         |      |
| 19                        | mituturen freitete 30 II mit 10 merete 25 m                                                                                                    |                                             |                                               | 26.625.98          | 26428:98   |     |                                         |      |
| 2.00                      | energiedene 1.85 au deur filt                                                                                                    |                                             | 7 m                                           | 4175               | 45.76      |     |                                         |      |
|                           | magnification 1.85 as (not 10)                                                                                                    |                                             |                                               | 4176               | 45.75      |     |                                         |      |

ให้คัดลอก column ราคาสินค้าเดือน พฤศจิกายน ทั้งหมด ตั้งแต่รายการที่ 1 – 194 (จังหวัดเลยมี 194 .

รายการ)

| A Floor  | and have find the set of the set of the set        | Interiore     | 14<br>19- 1.                                                                                                    | - 14.0                                | No.                                                                                                    | 1.8544      | See.  | , Beller, .<br>M | 10.00 | enti- | 14.1 |      | E intrafficie<br>E de -<br>Lé été | And a second | A . |   |
|----------|----------------------------------------------------------------------------------------------------|---------------|----------------------------------------------------------------------------------------------------|---------------------------------------|----------------------------------------------------------------------------------------------------|-------------|-------|------------------|-------|-------|------|------|-----------------------------------|--------------|-----|---|
| 82       | - A waterey                                                                                                    | _             | _                                                                                                    | _                                     |                                                                                                    | _           |       |                  |       | _     |      |      |                                   |              |     |   |
| 4        | <ul> <li>Control of the second second se</li></ul> | 0.000         | 0.1                                                                                                    | 100 E                                 | T F                                                                                                    | 1.19        |       | n                |       | : J.  | 1    | - I. |                                   | SN 1         | 0   | 1 |
| A. 2112  | yer de la vela i terreri e i terre livere het men eligent alle hi venet et al e i set                                                                                                    | terbs see all | Contraction of the local diversion of the local diversion of the loc | 2999                                  | -                                                                                                    | 1           |       |                  |       |       |      |      |                                   |              |     |   |
| Aprile . | And the second second second second second second second second second second second second second second second                                                                                                    |               | 100                                                                                                    | mythout                               | 10.4                                                                                                    | - Same      |       |                  |       |       |      |      |                                   |              |     |   |
| 1        | Advantisement/Pergapise with follows and personal response for the second                                                                                                    | PV.6          | 1.90.34                                                                                                    | 14.45                                 | ien - 25                                                                                                    | () () () () | 1.7%  | 1.00             |       |       |      |      |                                   |              |     |   |
| 1. 1     | navariteaneutlingigternet 2020e Antonia antopitaternetsen 2021er Autom                                                                                                    | 414           | 1228.87                                                                                                    | 17                                    | 180                                                                                                    | 1.4.1       | 140.0 | 1.00             |       |       |      |      |                                   |              |     |   |
| 1        | age of a second system of All in Arciae compares on an All in Arciae :                                                                                                    | 4(4)          | 178.8                                                                                                    | I C. Merry                            | 0.000                                                                                                    | -           |       | -                |       |       |      |      |                                   |              |     |   |
| 4.1      | nasiefsami affrançoisté (80 in. tet an. completionnaise 2004) des au-                                                                                                    | 81.6          | 30000                                                                                                    | 10                                    | 44                                                                                                    |             |       |                  |       |       |      |      |                                   |              |     |   |
| 1        | nasofenseurlegispherel, 22 on Ari nat a september sur 20 An Ari nat                                                                                                    | 44.4          | 1.835.98                                                                                                    | 18                                    |                                                                                                    |             |       |                  |       |       |      |      |                                   |              |     |   |
| ×        | an a base of a given as the second process of the Array.                                                                                                    | 40.0          | 2,000.001                                                                                                    | 11 -                                  | and the second                                                                                                    |             |       |                  |       |       |      |      |                                   |              |     |   |
| 2        | nauritraminifrageprint/S200 co.let.au eterpressionaur 2005. Jon au                                                                                                    | 908           | 7.860.00                                                                                                    | 11 3                                  | malater                                                                                                    | ***         |       |                  |       |       |      |      |                                   |              |     |   |
| 18.5     | neurbrafter lands offenting i mon The The Tax.                                                                                                    | 144           | 8.9                                                                                                    | 100                                   | 设量                                                                                                    |             |       |                  |       |       |      |      |                                   |              |     |   |
|          | manufersteinfamigeneur zwei 21 n 10 n 12 wei einfleise                                                                                                    | 744           |                                                                                                    |                                       | 1.000                                                                                                    |             |       |                  |       |       |      |      |                                   |              |     |   |
| 11       | Dates and Artical State                                                                                                    | 100           | 140                                                                                                    | 10000                                 |                                                                                                    |             |       |                  |       |       |      |      |                                   |              |     |   |
| - 11     | a studion conference in a state of the                                                                                                    | a da          | 101 87                                                                                                    |                                       | 100                                                                                                    |             |       |                  |       |       |      |      |                                   |              |     |   |
| 11       | adult operiorite de son 191 meretor (° dis                                                                                                    |               | 134.98                                                                                                    | 1 1                                   | No.                                                                                                    |             |       |                  |       |       |      |      |                                   |              |     |   |
| u        | michanarhathasteness (Sinor ne Tile                                                                                                    | 1.00          | 428                                                                                                    |                                       | ridie                                                                                                    |             |       |                  |       |       |      |      |                                   |              |     |   |
| No.      | isle durably for \$120 per Women to \$ and                                                                                                    | 1.04          | 28,288,88                                                                                                    | 26.2                                  | Sec.                                                                                                    |             | - 22  |                  |       |       |      |      |                                   |              |     |   |
|          | rate from holes (0.3) got il one in huis                                                                                                    |               | 29.001.32                                                                                                    | 29.0                                  | 1000                                                                                                    |             | 10.54 |                  |       |       |      |      |                                   |              |     |   |
| 14       | infinite ready this \$9,36 years the state of the                                                                                                    | du.           | 24,661,31                                                                                                    | 34.6                                  | per m.                                                                                                    |             | 12.5  |                  |       |       |      |      |                                   |              |     |   |
| 17       | other in conduction 197, Marie Til cane ins. Then                                                                                                    | 100           | 34,731.37                                                                                                    | 247                                   | pring the                                                                                                    | Pp          |       |                  |       |       |      |      |                                   |              |     |   |
|          | infection Sector (FO) and Based on Han                                                                                                    | 14            | 100388-84                                                                                                    | 25.2                                  | Sector 1                                                                                                    | 1411        |       |                  |       |       |      |      |                                   |              |     |   |
| 11       | seller beimalt dadas 50 H ann Wienen mit. Das                                                                                                    | dia .         | 2564                                                                                                    | 2.0                                   | and the second second s | 112123      |       |                  |       |       |      |      |                                   |              |     |   |
|          | veller, St. onalfed alan 10. Harri II sant vir. Han                                                                                                    | da .          | 21/10/1 08                                                                                                    | 100                                   | - stations                                                                                                    |             |       |                  |       |       |      |      |                                   |              |     |   |
| 71       | rafin in such failing 50 H and B samples (S and                                                                                                    | 14            | 360195                                                                                                    | 23.8                                  | Traffi-                                                                                                    |             |       |                  |       |       |      |      |                                   |              |     |   |
| 11       | many other the 1.25 are level 100                                                                                                    | 6/1           | 41.5                                                                                                    | 1 1 1 1 1 1 1 1 1 1 1 1 1 1 1 1 1 1 1 | - miliate                                                                                                    | - Migrae    |       |                  |       |       |      |      |                                   |              |     |   |
| -11      | tellente switten um finde som Kredten die Grift for                                                                                                    | .145          | 104.01                                                                                                    |                                       | 1                                                                                                    | 1.1         |       |                  |       |       |      |      |                                   |              |     |   |
| 34       | refergio pur dias professor pera 300 Man divide Mater.                                                                                                    | ina .         | 18413                                                                                                    | 1014.0                                | 1                                                                                                    |             |       |                  |       |       |      |      |                                   |              |     |   |
| 1        | tallation and has all Caste and Styles and Sola.                                                                                                    | 140           | 88.45                                                                                                    | 841.9                                 | 1                                                                                                    |             |       |                  |       |       |      |      |                                   |              |     |   |
| 28       | inference was free and these main file Water dwite Wilson                                                                                                    | 140           | 188.04                                                                                                    | 1000                                  |                                                                                                    |             |       |                  |       |       |      |      |                                   |              |     |   |
| 11       | sellente nut fan en fann prin 150 ft en dielig it het.                                                                                                    | in.           | 1.001.07                                                                                                    | T.BR.T                                | -                                                                                                    |             |       |                  |       |       |      |      |                                   |              |     |   |
| 14       | Lefterson and When and I can a serie fill a fill and during \$2000a                                                                                                    | 144           | 116.6                                                                                                    | 116.4                                 |                                                                                                    | -           |       |                  |       |       |      |      |                                   |              |     |   |
|          | radiated a get processed inclusion 21 and professional No. By New Yorks                                                                                                    | 100           | 714                                                                                                    |                                       | -                                                                                                    |             |       |                  |       |       |      |      |                                   |              |     |   |
| 4        | (Tigs.New                                                                                                    | 1996          | 0/00.18                                                                                                    | 106.3                                 |                                                                                                    |             |       |                  |       |       |      |      |                                   |              |     |   |
| 31       | Inductor augurize Charactinetrees 12 are not internet to \$2.05% free charts - 200 are                                                                                                    | 149           | 71144                                                                                                    | 711.0                                 | 1                                                                                                    |             |       |                  |       |       |      |      |                                   |              |     |   |
|          | Indial of Austrian Descellanders: Allow and Land man 100 Marting, Andre                                                                                                    |               | 100.00                                                                                                    |                                       |                                                                                                    | -           |       |                  |       |       |      |      |                                   |              |     |   |

แล้วให้ไปทำการ click วางค่าข้อมูลทั้งหมดที่คัดลอกมาแล้ว ที่ sheet ราคาวัสดุ จ.เลย เดือน พฤศจิกายน ตามรูป

| ners<br>northeauthppy.vef.(d) m.mmu. augummis.an.00 m.mmu.                                                                                                    | NUT                                                                                                    | -                                                                                                    | 11                                                                                                    | 197A                                                                                  | +11+5                                                                                                    | 101                                                                                                    | 1 T                                                                                                    |                                                                                                    |                                                                                                    |                                                                                                    |                                                                                                    |                                                                                                    |                                                                                                    |                                                                                                    |
|----------------------------------------------------------------------------------------------------|----------------------------------------------------------------------------------------------------|----------------------------------------------------------------------------------------------------|----------------------------------------------------------------------------------------------------|---------------------------------------------------------------------------------------|----------------------------------------------------------------------------------------------------|----------------------------------------------------------------------------------------------------|----------------------------------------------------------------------------------------------------|----------------------------------------------------------------------------------------------------|----------------------------------------------------------------------------------------------------|----------------------------------------------------------------------------------------------------|----------------------------------------------------------------------------------------------------|----------------------------------------------------------------------------------------------------|----------------------------------------------------------------------------------------------------|----------------------------------------------------------------------------------------------------|
| nortesudiggyvet (d) minute sugarman to minute.                                                                                                    | No.                                                                                                    | _                                                                                                    |                                                                                                    |                                                                                       |                                                                                                    |                                                                                                    | - A.                                                                                                    |                                                                                                    |                                                                                                    |                                                                                                    |                                                                                                    |                                                                                                    |                                                                                                    |                                                                                                    |
| versional statistics for an or an approximation of the second second s                                                                                                    | 1000                                                                                                    | -                                                                                                    | 4.4                                                                                                    |                                                                                       |                                                                                                    | 1                                                                                                    |                                                                                                    |                                                                                                    |                                                                                                    |                                                                                                    |                                                                                                    |                                                                                                    |                                                                                                    |                                                                                                    |
|                                                                                                    | 10.2                                                                                                    | 1                                                                                                    | a den                                                                                                    | floores                                                                               |                                                                                                    |                                                                                                    |                                                                                                    |                                                                                                    |                                                                                                    |                                                                                                    |                                                                                                    |                                                                                                    |                                                                                                    |                                                                                                    |
| annee angletoe to norm enformation to norm                                                                                                    | 15.8.                                                                                                    | -                                                                                                    | 1.000                                                                                                    | THE CALL                                                                              | 100                                                                                                    | -                                                                                                    |                                                                                                    |                                                                                                    |                                                                                                    |                                                                                                    |                                                                                                    |                                                                                                    |                                                                                                    |                                                                                                    |
| storing on paper with the method of the second second se                                                                                                    | -                                                                                                    |                                                                                                    | -                                                                                                    | mint.                                                                                 |                                                                                                    | -                                                                                                    |                                                                                                    |                                                                                                    |                                                                                                    |                                                                                                    |                                                                                                    |                                                                                                    |                                                                                                    |                                                                                                    |
| and an analysis of the second second s                                                                                                    | 75.0                                                                                                    |                                                                                                    |                                                                                                    | million                                                                               | e                                                                                                    | 13                                                                                                    | AB                                                                                                    | 100                                                                                                    |                                                                                                    |                                                                                                    |                                                                                                    |                                                                                                    |                                                                                                    |                                                                                                    |
| an ser an an an an an an an an an an an an an                                                                                                    | 24                                                                                                    |                                                                                                    | 19-                                                                                                    |                                                                                       |                                                                                                    | 100                                                                                                    | 32                                                                                                    | 1                                                                                                    |                                                                                                    |                                                                                                    |                                                                                                    |                                                                                                    |                                                                                                    |                                                                                                    |
| and states of party in the month and party and in the second second s                                                                                                    |                                                                                                    | 1.00                                                                                                    | 100                                                                                                    | 100                                                                                   |                                                                                                    | -                                                                                                    | 4                                                                                                    | -                                                                                                    |                                                                                                    |                                                                                                    |                                                                                                    |                                                                                                    |                                                                                                    |                                                                                                    |
| and a finite of the state of the state of th | 144                                                                                                    |                                                                                                    | 100                                                                                                    |                                                                                       |                                                                                                    |                                                                                                    | 用用                                                                                                    | 5                                                                                                    |                                                                                                    |                                                                                                    |                                                                                                    |                                                                                                    |                                                                                                    |                                                                                                    |
| and a second reaction of the second second                                                                                                    | 24                                                                                                    |                                                                                                    |                                                                                                    | antein .                                                                              |                                                                                                    | -                                                                                                    | 100                                                                                                    | ann -                                                                                                    |                                                                                                    |                                                                                                    |                                                                                                    |                                                                                                    |                                                                                                    |                                                                                                    |
| And a series of the second second sec | Ani                                                                                                    | - 1                                                                                                    | T bee                                                                                                    | age field, i                                                                          |                                                                                                    | 100                                                                                                    | COLUMN ST                                                                                                    | 1.000                                                                                                    |                                                                                                    |                                                                                                    |                                                                                                    |                                                                                                    |                                                                                                    |                                                                                                    |
| a familia de ante en antena de                                                                                                    | 1.0                                                                                                    |                                                                                                    | de                                                                                                    |                                                                                       | - 1000                                                                                                    | 1                                                                                                    | 1                                                                                                    |                                                                                                    |                                                                                                    |                                                                                                    |                                                                                                    |                                                                                                    |                                                                                                    |                                                                                                    |
| adventude de ser en an en et                                                                                                    | 20.                                                                                                    | -                                                                                                    | 1.100                                                                                                    | ituterer gi                                                                           |                                                                                                    |                                                                                                    |                                                                                                    |                                                                                                    |                                                                                                    |                                                                                                    |                                                                                                    |                                                                                                    |                                                                                                    |                                                                                                    |
| advantage about 15 april 16                                                                                                    | 100                                                                                                    |                                                                                                    | 10.4                                                                                                    |                                                                                       | - C-                                                                                                    |                                                                                                    |                                                                                                    |                                                                                                    |                                                                                                    |                                                                                                    |                                                                                                    |                                                                                                    |                                                                                                    |                                                                                                    |
| advices have to have a set of the                                                                                                    | -                                                                                                    | 1.00                                                                                                    |                                                                                                    |                                                                                       |                                                                                                    |                                                                                                    |                                                                                                    |                                                                                                    |                                                                                                    |                                                                                                    |                                                                                                    |                                                                                                    |                                                                                                    |                                                                                                    |
| state and the second state of the second state                                                                                                    |                                                                                                    |                                                                                                    |                                                                                                    |                                                                                       |                                                                                                    |                                                                                                    |                                                                                                    |                                                                                                    |                                                                                                    |                                                                                                    |                                                                                                    |                                                                                                    |                                                                                                    |                                                                                                    |
| all love before to some strengt at the loss                                                                                                    |                                                                                                    |                                                                                                    |                                                                                                    |                                                                                       |                                                                                                    |                                                                                                    |                                                                                                    |                                                                                                    |                                                                                                    |                                                                                                    |                                                                                                    |                                                                                                    |                                                                                                    |                                                                                                    |
| all device the second second and the                                                                                                    |                                                                                                    |                                                                                                    |                                                                                                    |                                                                                       |                                                                                                    |                                                                                                    |                                                                                                    |                                                                                                    |                                                                                                    |                                                                                                    |                                                                                                    |                                                                                                    |                                                                                                    |                                                                                                    |
| station Public sectors and a line                                                                                                    | 1                                                                                                    |                                                                                                    |                                                                                                    |                                                                                       |                                                                                                    |                                                                                                    |                                                                                                    |                                                                                                    |                                                                                                    |                                                                                                    |                                                                                                    |                                                                                                    |                                                                                                    |                                                                                                    |
| alashiran Delalas (2000) (1000) m (2000)                                                                                                    | - 61                                                                                                    | 1.16                                                                                                    | de at                                                                                                    |                                                                                       |                                                                                                    |                                                                                                    |                                                                                                    |                                                                                                    |                                                                                                    |                                                                                                    |                                                                                                    |                                                                                                    |                                                                                                    |                                                                                                    |
| ally have builded over a first and an inter-                                                                                                    |                                                                                                    |                                                                                                    |                                                                                                    |                                                                                       |                                                                                                    |                                                                                                    |                                                                                                    |                                                                                                    |                                                                                                    |                                                                                                    |                                                                                                    |                                                                                                    |                                                                                                    |                                                                                                    |
| A DATE OF A DATE OF A DATE | 0.0                                                                                                    | ichte.                                                                                                    | Arros                                                                                                    | 0.0.8                                                                                 | mana one                                                                                                    | 1000                                                                                                    | 1 2                                                                                                    |                                                                                                    |                                                                                                    |                                                                                                    | 1141                                                                                                    | 12.00.00                                                                                                    | 1                                                                                                    |                                                                                                    |
|                                                                                                    |                                                                                                    |                                                                                                    |                                                                                                    |                                                                                       |                                                                                                    |                                                                                                    |                                                                                                    |                                                                                                    |                                                                                                    |                                                                                                    |                                                                                                    |                                                                                                    | 1000                                                                                                    |                                                                                                    |
|                                                                                                    | Automaterial per un als contras and protecture and contrasts.<br>Automaterial per un also contras and protecture and contrasts.<br>Automaterial per un also contrasts and protecture and contrasts.<br>Automaterial per un also contrasts and protecture and contrasts.<br>Automaterial per un also contrasts and protecture and contrasts.<br>Automaterial per un also contrasts and protecture and contrasts.<br>Automaterial per un also contrasts and protecture and contrasts.<br>Automaterial per un also contrasts and protecture and contrasts.<br>Automaterial per un also contrasts and and contrasts.<br>Automaterial per un also contrasts and contrasts.<br>Automaterial per un also contrasts and contrasts.<br>Automaterial per un also contrasts and contrasts.<br>Automaterial per un also contrasts and contrasts and contrasts.<br>Automaterial per un also contrasts and contrasts and contrasts.<br>Automaterial per un also contrasts and contrasts and contrasts and contrasts and contrasts and contrasts and contrasts and contrasts and contrasts and contrasts and contrasts and contrasts and co | Substantial of the state of the state of the st | Sectors of the provide to the sector sector secto | automatically of all investigation and all and all all all all all all all all all al | Automatically of the second and performance of the second and the second and th | Anti-modeling (in the contrast and preference in the contrast.     Intel     Intell       Anti-modeling (in the contrast and preference in the contrast.     Intel     Intell       Anti-modeling (in the contrast and preference in the contrast.     Intel     Intell       Anti-modeling (in the contrast and preference in the contrast.     Intel     Intell       Anti-modeling (in the contrast.     Intel     Intell       Anti-modeling (in the contrast.     Intel     Intell       Anti-modeling (in the contrast.     Intel     Intell       Anti-modeling (in the contrast.     Intel     Intell       Anti-modeling (in the contrast.     Intel     Intell       Anti-modeling (in the contrast.     Intell     Intell       Anti-modeling (in the contrast.     Intell     Intell       Anti-March (in the contrast.     Intell     Intell       Anti-March (in the contrast.     Intell     Intell       Anti-March (in the contrast.     Intell     Intell       Anti-March (in the contrast.     Intell     Intell       Anti-March (in the contrast.     Intell     Intell       Anti-March (in the contrast.     Intell     Intell       Anti-March (in the contrast.     Intell     Intell       Anti-March (in the contrast.     Intell     Intell       Anti-March (in the contrast. | and the scatter of the provided of the second and the provided of the second and the scatter of the provided of the second and the scatter of the second and the scatter of the second and the scatter of the scatter of | and the sub-flagge of 200 on and sequences of 200 on and sequences of 200 on a | and the subject of the mean angle remains the means in the subject of the mean angle remains the means in the subject of the mean angle remains the means in the subject of the mean angle remains the means in the subject of the mean angle remains the means in the subject of the mean angle remains the means in the subject of the mean angle remains the means in the subject of the mean angle remains the means in the subject of the mean angle remains the means in the subject of the mean angle remains the means in the subject of the mean angle remains the mean angle remains in the subject of the mean angle remains in the subject of the mean angle remains in the subject of the mean angle remains in the subject of the subject of the subjec | and the subject of 20 minutes and permanent 20 minutes.<br>And the subject of 20 minutes and permanent 20 minutes.<br>And the subject of 20 minutes and permanent 20 minutes and the subject of 20 minutes and permanent 20 minutes and permanent 20 minutes and pe | An and the set of point of the constraint and primerican constraints of the constraint of the constraint and primerican constraints of the constraint and primerican constraints of the constraint of the constraint of the constrai | An and the subspace of the increase and provide an and provide an and provide and an and provide and and and provide and and and provide and and and an and provide and and and provide and and and provide and and and provide and and and provide and and and and provide and and and and and and and and and and | And the set of point of the constrained of the constraint of the constraint of the c | and the subject of the first of the first of |

1.5 โดยทั่วไปแล้วข้อมูลที่คัดลอกมาจากสำนักดัชนีเศรษฐกิจการค้า และวางใน Microsoft excel มักจะไม่ สามารถนำไปคำนวณได้ เนื่องจากประเภทของ cell จะเป็นไปในลักษณะของข้อความ จำเป็นต้องแปลงให้เป็นใน รูปแบบของตัวเลขเสียก่อน จึงจะสามารถนำไปคำนวณต่อได้ ในที่นี้ได้ใช้สูตรช่วยแปลงเป็นตัวเลข แบบง่าย ๆสามารถ ดูได้จากสูตร ใน column E (จะซ่อนไว้ป้องกันการแก้ไขสูตร) ก็เป็นอันจบกระบวนการกรอกข้อมูลเบื้องต้น

| 10.00 | $\begin{array}{c} \text{Primary} \\ \text{Primary} \\ \text{Transform} \\ \text{Transform} \\ T$ | 94 H      | Na 🔰<br>Unite Alta | sta<br>atta | nd.<br>di | and yourse<br>particular | 19    | E interna<br>Barteri<br>Barteri | nebule ( | gr<br>ann | A . |  |
|-------|----------------------------------------------------------------------------------------------------|-----------|--------------------|-------------|-----------|--------------------------|-------|---------------------------------|----------|-----------|-----|--|
| - 117 | - A Hardense                                                                                                    |           | - D                | -           |           | 0                        | <br>- | <br>                            |          |           |     |  |
| -     | methode benefits monther langer in price attachment scattering an annetices                                                                                                    | ture ·    |                    | 1121        | 111       |                          | <br>  |                                 | -        |           |     |  |
| THE L |                                                                                                    | - 101 - C | ų. —               |             |           |                          |       |                                 |          |           |     |  |
| 0.01  | nini                                                                                                    | NUM       | workerna           |             |           |                          |       |                                 |          |           |     |  |
| 1.    | ละบร้างหมดให้สูงรูปบรณี (10) การสาขมายอยู่บรรรกรุณฑา (14) การสาขม                                                                                                    | (6.5)     | 4.61034            | LINE        | 1,880.24  |                          |       |                                 |          |           |     |  |
| 1     | Audioaratigiqueet promotos segurianacar as nuelos.                                                                                                    | 158       | 1,133,31           | 1111.11     | Lizer     |                          |       |                                 |          |           |     |  |
|       | second and a second second second second second second second second second second second second second second                                                                                                    | 61.5      | 1.185.25           | 1818        | 1.1818    |                          |       |                                 |          |           |     |  |
| 14    | nurthanatigigerni 20 manat angan man 20 manat                                                                                                    | 163       | Liftk92            | Linte da    | -1,878.88 |                          |       |                                 |          |           |     |  |
| 11    | versignmente geben vergen versten mediciense eine soo vorkere                                                                                                    | 视关        | (35438             | 1394.00     | 1,100,00  |                          |       |                                 |          |           |     |  |
| 4     | auchasistippiner accounts acquires accounts                                                                                                    | 16.6      | 3,500.00           | 2000.00     | 10000     |                          |       |                                 |          |           |     |  |
| 1     | reaction articles of 200 moments acquirements 200 moments                                                                                                    | 15.2      | 3,808.80           | 1.005.00    | 17000     |                          |       |                                 |          |           |     |  |
| . 17  | unselengedenge Apelitens and 15 × 32 × 2 al-                                                                                                    | AN        | \$34               | 1.0         | 1218      |                          |       |                                 |          |           |     |  |
|       | ARASTANDARIAN AND AND AND AND AND AND AND AND AND A                                                                                                    | 744       | 10.00              | 35.14       | 30        |                          |       |                                 |          |           |     |  |
| 10    | Ngrang now to bin 6.0 m.                                                                                                    | - Anci    | . D40              | 68          | 1.0       |                          |       |                                 |          |           |     |  |
| -16   | where a supervised and a supervised and a supervised of the supervised of the superv                                                                                                    | - 100     | 348.92             | mit         | 180.10    |                          |       |                                 |          |           |     |  |
| -14   | subsectularitence are are encide                                                                                                    | silu      | \$12.65            | 10.50       | - 3033    |                          |       |                                 |          |           |     |  |
| -11-  | un dissource and a constraint of the                                                                                                    | 600       | #42,12             | 911.11      | (111)     |                          |       |                                 |          |           |     |  |
| 10    | odfederaultuber (http://www.wiak.                                                                                                    | H.        | 28,245.55          | 86.292.00   | ame       |                          |       |                                 |          |           |     |  |
| 10    | offerheimillefter technister an and en allen                                                                                                    | B.,       | 10,011.22          | main        | ahill     |                          |       |                                 |          |           |     |  |
| 16    | alladigen Balter (R.) were about en sal an                                                                                                    | -#1       | 34466.38           | SLAM B      | 11,101.18 |                          |       |                                 |          |           |     |  |
| 11    | which was hadren to be a second on the second second s                                                                                                    | - Aj      | 24.118.11          | 10,328.07   | 10.tm et  |                          |       |                                 |          |           |     |  |
| -18   | off-developing terrary reasons in the                                                                                                    |           |                    | II (1) (4)  | 2519.0    |                          |       |                                 |          |           |     |  |
| -18   | offederer, Privile 30.00 err 11 gar m. 13 tal.                                                                                                    | - MJ      | 15,366.45          | 21,141,0    | 76,781.18 |                          |       |                                 |          |           |     |  |
| 1     | alle ficte field file of the state of the state of the state                                                                                                    |           | - 199 (199)        |             | Carriero  |                          |       |                                 |          |           |     |  |

 1.6 ข้อมูลตารางแยกวัสดุ ใช้สำหรับเป็นตารางแยกวัสดุย่อยออกจากวัสดุมวลรวม เช่น คสล.เบา เป็นต้น ซึ่งสามารถนำไปประยุกต์ใช้ต่อยอด ในการจัดทำแผนจัดซื้อ-จัดจ้าง ต่อไป

| st.   |                      |        |      |          |       | ตา        | ารางคำนวเ  | ณปริมาณ    | วัสดุ (Mix | Design)  |          |            |            |             |           |              |              |
|-------|----------------------|--------|------|----------|-------|-----------|------------|------------|------------|----------|----------|------------|------------|-------------|-----------|--------------|--------------|
|       |                      |        |      |          |       | งานซ่อมแ  | ซมระบบส่   | งน้ำอ่างๆเ | ห้วยน้ำวัก | บ้านชลป  | ระทาน    |            |            |             |           |              |              |
|       |                      |        |      |          | ตำบล  | ท่าลี่ อํ | ำเภอท่าลี่ | จังหวัด    | เลย โค     | ารงการชล | ประทานเล | าย         |            |             |           |              |              |
|       |                      |        |      | รวมพอ    |       |           |            |            |            |          | ปรี      | ร้มาณวัสดุ |            |             |           |              |              |
| ลำดับ | กิจกรรม              | ห้วงาน | รະບບ | กิจกรรม  | หน่วย | หินใหญ่   | (ຄບ.ມ.)    | หินย่อย    | (ลบ.ม.)    | ทราย     | (ຄບ.ມ.)  | ปูนซีเม    | เนต์ (ถุง) | ไม้เนื้ออ่อ | น (ลบ.ม.) | เหล็กเสริมคอ | วนกรีต (กก.) |
|       |                      |        |      | 11011008 |       | สัดส่วน   | ปริมาณ     | สัดส่วน    | ปริมาณ     | สัดส่วน  | ปริมาณ   | สัดส่วน    | ปริมาณ     | สัดส่วน     | ปริมาณ    | สัดส่วน      | ปริมาณ       |
| 1     | คอนกรีตล้วนปนหินใหญ่ |        |      | -        | ลบ.ม. | 0.61      | -          | 0.57       | -          | 0.66     | -        | 4.81       | -          | -           | -         | -            | -            |
| 2     | คสล.เบา              | 3.00   |      | 3.00     | ลบ.ม. | -         | -          | 0.86       | 2.58       | 0.80     | 2.40     | 5.86       | 17.58      | -           | -         | 100          | 300.00       |
| 3     | คสล.กลาง             |        |      | -        | ลบ.ม. | -         | -          | 0.88       | -          | 0.76     | -        | 6.50       | -          | -           | -         | 125          | -            |
| 4     | คอนกรีตหยาบ          |        |      | -        | ลบ.ม. | -         | -          | 0.82       | -          | 0.87     | -        | 4.71       | -          | -           | -         | -            | -            |
| 5     | คอนกรีตล้วน          |        |      | -        | ลบ.ม. | -         | -          | 0.82       | -          | 0.85     | -        | 6.55       | -          | -           | -         | -            | -            |
| 6     | คอนกรีตดาด           |        |      | -        | ลบ.ม. | -         | -          | 0.77       | -          | 0.89     | -        | 6.24       | -          | -           | -         | -            | -            |
| 7     | หินเรียง             | 569.00 |      | 569.00   | ลบ.ม. | 1.28      | 728.32     | -          | -          | -        | -        | -          | -          | -           | -         | -            | -            |
| 8     | หินเรียงยาแนว        |        |      | -        | ลบ.ม. | 1.28      | -          | -          | -          | 0.06     | -        | 0.32       | -          | -           | -         | -            | -            |
| 9     | หินก่อ               |        |      | -        | ลบ.ม. | 1.14      | -          | 0.34       | -          | 0.54     | -        | 4.09       | -          | -           | -         | -            | -            |
| 10    | หินทิ้ง              |        |      | -        | ลบ.ม. | 1.10      | -          | -          | -          | -        | -        | -          | -          | -           | -         | -            | -            |
| 11    | ໄມ້ແບບ               | 1.38   |      | 1.38     | ลบ.ม. | -         | -          | -          | -          | -        | -        | -          | -          | 1.00        | 1.38      | -            | -            |
| 12    | หินใหญ่              |        |      | -        | ลบ.ม. | -         | -          | -          | -          | -        | -        | -          | -          | -           | -         | -            | -            |
| 13    | หินย่อยรองพื้น       |        |      | -        | ลบ.ม. | -         | -          | 1.00       | -          | -        | -        | -          | -          | -           | -         | -            | -            |
| 14    | ทรายหยาบรองพื้น      |        |      | -        | ลบ.ม. | -         | -          | -          | -          | 1.00     | -        | -          | -          | -           | -         | -            | -            |
|       | รวม                  |        |      |          |       |           | 728.32     |            | 2.58       |          | 2.40     |            | 17.58      |             | 1.38      |              | 300          |
|       | ขอใช้                |        |      |          |       |           | 729.00     |            | 3.00       |          | 3.00     |            | 18.00      |             | 1.38      |              | 300          |

# บทที่ 3

การนำไปใช้งาน

- 1. เมื่อกรอกข้อมูลครบถ้วนแล้ว ก็สามารถ Print out ออกมาใช้งานได้ทันที ประกอบด้วย
  - 1.1 แผนจัดซื้อท้องถิ่น

| é.      | 10 Sec. 2010                                | 1.000    |        | eres.      | Augurar       | 2.44              | 2002    | And the second   | himital          |                  | Com                |
|---------|---------------------------------------------|----------|--------|------------|---------------|-------------------|---------|------------------|------------------|------------------|--------------------|
| е.<br>К | Third                                       | (hini    | 1528   | 5.90)      | Apres<br>Mets | 54<br>12          | (hua    | terara<br>bonara | Ser.             | dayets<br>thatta | (\$1940)           |
| 1.1     | 9 Jay                                       | 1500     | tit    | E8/100     | 1             |                   |         |                  |                  |                  |                    |
| I.      | ค้อาการราช 10 ซึ่ง                          | 1.01     | the    | - ±300     |               |                   |         |                  |                  |                  | 1                  |
| ٤.      | ເຫັນເຫັນບໍ່ໄດ                               | 1.01     | . 1944 | 8,200      |               |                   |         |                  |                  |                  | 1                  |
| ŝ.      | out a standard                              | UK D     | -0     | 200        |               |                   | -       |                  |                  |                  | 1                  |
| ł,      | 2 decorate of providence of                 |          |        | - 631      | C. 11- Co. 11 | PERTY             | 107120  | L+ 16 - 24. 16   | D- 10- 0.5 15    | de mour m        | 1                  |
| -       | - Region 1 and a firm and the second states | 35,20    | 111    | 2540       |               |                   | -       | 2012/22/02       |                  | - meetin         | 1                  |
|         | -Weight CARAMAN, Branching                  | 1010     | 610    | 10,677     |               |                   |         |                  | -                |                  | 1                  |
| ۰.      | off-december                                |          |        |            |               |                   |         |                  |                  |                  | 1                  |
|         | -edularia (Fila Prillia (Nesi)da            | 38.02    | 推      | E.         | 1             |                   |         |                  |                  |                  | 1                  |
| 11      | Souhan                                      | 18       | \$10   | 100,000    | \$4.31-1238   | Marris Marriellan | 1672.00 | E+.0-10.38       | 61.31-15231      | 64.36-18.34      | estrates.          |
| 14      | nibe                                        | . 4      | 576    | - 80.0ml   | KA.58-12.58   | ane type:         | 1072.89 | 5+ 4-1-4         | 80.51-1836       | 20.36-1256       | 1.12               |
| 18.     | de julio                                    | 14       | 99     | 100.000    | \$1.10 A.4.M  |                   |         | Lo 10-16-58      | E- 18-13-16      | to movem         | constitution       |
|         |                                             | 1        | - 104  | 40,411     |               |                   |         |                  |                  |                  | Contraction of the |
|         | (tahun                                      | formet.u | •      |            | ~             | 8% -              |         |                  | anar<br>official |                  |                    |
|         | Contraction Information                     |          | h.     | 1070.000   | fly/          | 4                 | and pl  | and in           |                  | they make        |                    |
|         | 6FUF11                                      |          |        | STREET, BO |               |                   | ******* |                  |                  | 107520           |                    |

### 1.2 ราคากลางจัดซื้อ

|           |                                                                                                    |             |       |            |         |            |          | La r            | -                   |             |                     |           |                           |               |       |
|-----------|----------------------------------------------------------------------------------------------------|-------------|-------|------------|---------|------------|----------|-----------------|---------------------|-------------|---------------------|-----------|---------------------------|---------------|-------|
|           |                                                                                                    |             |       |            | - 26    | of from    | distants | and the state   |                     | -           |                     |           |                           |               |       |
|           | 10 C 10 C 10 C 10 C 10 C 10 C 10 C 10 C                                                                                                    | 1.00        |       | 140        |         | marindula  | Arten    | 100             | Raire               | 8 ×         | - territoria        | Spikes:   | 1010-1030                 | which a local |       |
| essent)   | 1000                                                                                                    | -           | -     | 15         | and the | 100        | +++++++  | diam's          | de pine             | restruction | e-burnerede         | -ter de   | -                         | -             | 1.1   |
| trieffats | earsile                                                                                                    | -           | -     | and i      | teres 1 | - della fe | 10.04.76 | Augurantine (2) | 10-00-00            | SO-ED-118   | and in the state of | co-main   | methon                    | invited.      |       |
| industry. | Hûnj:                                                                                                    | a fation of | 10    | had per    |         |            |          | 210.10          | dime.               | 28.04       | 12111               | -1144     | 088.13                    | 180.00        | +-+   |
| 1.0       | France made h                                                                                                    | a fatient   | 17    | int at     | ê       |            |          | 210.18          | 202.00              | 1222 (12    | - 111101            | 2641      | 101111                    | 101.00        | and a |
| Life .    | Railwayn 2.5 Cz.                                                                                                    | classis     | 17    | 100.01     | ē.      |            |          | 310.00          | 2(2.4)              | 1222.02     | 841.25              | 12.21     | 00123                     | 100.00        | 4.2   |
|           | Pulle White                                                                                                    | a family    | 10    | 10121      | ś. I    |            |          | 100.00          | 212.44              | 100000      | 045.02              | 1111      | 40101                     | 101.01        | 114   |
|           | ministra                                                                                                    | 1,001       | 10    |            |         | 101.41     | 11.00    | 0 EPE           | 10104               | 100.04      | 811.02              | 44.46     | (10)                      |               | ***   |
| 1         | çaharaharkaran<br>Al-Barrace nyi namini                                                                                                    | i dei       | 40    |            |         | 11111      | - 14     | 1.44            |                     | 414         | 10194               | 100       | 10.00                     | 100.00        | *     |
|           | Weine Colladional                                                                                                    | e-der       | 12    |            |         | art ar     | 240      | 64836           | 1 Million           | 1414        | 94147               | 44.00     |                           | 100.00        | ( m   |
|           | 255 P ( + C + C + C +                                                                                                    | 6.000       | 42    |            |         | 10111      | 340      | 648.86          | 100.00              |             | tet at              | 11.11     | 64114                     | 1840.000      |       |
|           | - 200 Partition                                                                                                    | e.der       | (E    |            |         | APTIAL     | : 162    | 648.86          | 100.00              | 10000       | 721.04              | 11.11     | 844                       | 310.00        |       |
|           | and descent states and states and state |             |       |            |         |            |          |                 |                     |             |                     | 1000      |                           |               | h.,   |
|           | - Abdosētās ) Aze un tru ke u                                                                                                    | 1. 1.20     | 10    |            |         | 3128       | 1,92     | 118             | 110                 | 0.18        | 21.01               | 1.52      | 2128                      | . 20.07       | 10.   |
|           | - infordermähler, skas er son data                                                                                                    | t aller     | 34    |            |         | 21.01      | 1,12     | 0.18            | 117                 | 2.12        | 28.06               | 141       | 3179                      | 20,00         | 40.   |
|           | - all-Armitidas representas (12)                                                                                                    | off, a m    | 12    |            |         | 21.01      | 1.14     | 131             | 1.11                | - 2.12      | 21.79               | 171       | 3121                      | 37,00         | 14.   |
| 1         | - admittatidas, 1424 pro 12 p. († 17 )                                                                                                    | the day     | 34    |            |         | 44.73      | 1.0      | 6.18            | 844                 | 5.48        | 31.84               | $+\pi$    | 38.60                     | 27.00         | +=    |
| -         | ratuare levate it constation<br>(februare                                                                                                    |             | (**** | 2844.<br>1 |         |            |          |                 |                     |             |                     | Am        |                           |               |       |
|           | subbit wherebit                                                                                                    |             |       | -          | 1000    | uale:      |          | *               | dię legia<br>skuren | Le.         |                     | officed ( | tale antital<br>Inclusion | T.            |       |

ด้วย Microsoft Excel

### 1.3 ตารางแยกวัสดุ (Material list)

|        |                |        |      |        | 10      | -Heimen  | 61400KN     | 6 Gentl | NUME 1  | NIATTIN  | NUMBER   | 196     |           |        |             |          | _     |
|--------|----------------|--------|------|--------|---------|----------|-------------|---------|---------|----------|----------|---------|-----------|--------|-------------|----------|-------|
| à.c    | 18             | a î    |      | Time   |         | 1        |             | -       | _       | <u> </u> | 3        | hracter |           |        |             | 1        |       |
| e vitu | form           | where: | 1100 | Rensta | white:  | Rularg   | (10.11)     | Quite   | (01.35) | 10710    | (mu.te.) | ปู่บยัน | cuși (qe) | W.Leos | iu (Bro.a.) | แกลรงจ   | nut . |
| -      |                | -      | _    |        |         | piedota. | differents. | สัสสาน  | ปรี่มาณ | dind YU  | otinu    | dRd35   | stina     | สะกับ  | ปรี่ยาณ     | difed?la | 1     |
| 1      | eenargooroopal | 2023   |      | En     | PU 2.   | 9.61     | 1           | 0.37    | 1       | 0.46     | 5.       | 6.83    | 1. Star   | 3      | - 19        | - E.,    |       |
| -2     | P998.35/1-     | 2.00   |      | 3.00   | P1.8.   | 1.0      |             | 0.86    | 2.58    | 0.80     | 2.40     | 3.54    | 17.58     |        | -           | 300      |       |
| 3      | *##/18%        |        |      | 8      | Ø1/2.   | 1        | - 25        | 0.50    | 1.15    | 0.76     |          | 6,50    | 1.2       | 100    | 12          | 125      |       |
| -      | KD-SUBHIND'S   |        |      | 13     | PAUL IN | 1.5      |             | 0.82    | 1.2     | 0.87     |          | 473     | 1.181     |        | 1           |          |       |
| 1      | ×oun®e£ou      |        |      | 12     | 14.2    | 18       | (4)         | 0.82    | 1.16    | 0,82     | (4)      | 6.55    | 1.15      |        | - 22        | - 24     |       |
| . *    | epurdirene     |        |      | 13     | Plan,   | 13       | 12          | 9.11    | 1.22    | 4.64     | 5        | +24     | 1.05      | - 83   | - 53        | 1.5      |       |
| 1      | Prazzel        | 368.00 |      | 369.00 | 11.2    | 1.28     | 728.92      | - 82    | 1.62    | 8.       | (#C      | - 81    | - 88      | 19     | - 82        | - 21     |       |
|        | hidemuia       |        |      | 100    | 11.2    | 1.28     | 17.1        | - 25    | 1.100   | 0.04     | 100      | 5.52    | - 65      | 100    | - 21        | 13       |       |
| 1      | Rute           |        |      | 2.9    | P5.8    | 1.14     | - 31        | 0.94    | 0.000   | 0.54     | (4)      | 4.09    | - 18      | (6)    | - 31        | 1.14     |       |
| - 90   | <b>hafa</b>    |        |      | 100    | PL 2.   | 1.10     | 171         | - 20    |         |          | 50       | - 51    | - 65      | 1.5    | - 21        |          |       |
| 12     | iduosi         | 1.35   |      | 1.56   | Ma.     | 12       | - 22        | - 22    | 1.1     | 1.4      | 12       | 12      | - 22      | 1.00   | 138         | 1.1      |       |
| 12     | ih.Zvoj        |        |      | 2      | 212     | -35      | 121         | - 52    | . 153   | 12       | 1        | - 82    | 32        | (±)    | - 82        | $\simeq$ |       |
| 13     | สินของระเพิ่ม  |        |      | - G    | nia.    |          |             | 1.00    | 1       | 5.       | 66       | 10      | 14        |        | 1           | - 54     |       |
| : 26   | การครางจะทั้ง  | _      | -    | 1.54   | Max.    | 1.00     | - 32        | - 25    |         | 1.00     | 1.0      | -2      |           |        | - 12        |          |       |
|        | TTA            |        |      |        |         |          | 729.32      |         | 2,58    |          | 2.4)     |         | 17.58     |        | 1.36        | ć        |       |
| 1      | 4016           |        |      |        |         |          | 729.00      |         | 3.00    |          | 3.00     |         | 18.00     |        | 1.58        |          |       |

ซึ่งสามารถนำไปใช้ปฏิบัติ ตามขั้นตอน ระเบียบ วิธีการ ด้านพัสดุ ต่อไป